Date de révision : Février 2021

## Utiliser Maven pour déployer ses webservices

#### Avant de commencer

Cette documentation va vous présenter comment installer maven, le configurer dans Eclipse et l'utiliser pour générer/déployer vos war. Pour cela, laissez-vous guider dans la documentation à la façon d'<u>un livre dont vous êtes</u> <u>le héros</u> :

- C'est votre première lecture de cette documentation ? Lisez attentivement les points n°1, n°2 et n°3
- Vous voulez migrez un webservice existant ? Rendez-vous au point n°4
- Vous voulez créer un nouveau webservice ? Rendez-vous au point n°5

#### Table des matières

| Ava | nt de commencer                                                                          | 1  |
|-----|------------------------------------------------------------------------------------------|----|
| 1.  | Installation de Maven                                                                    | 3  |
| 2.  | Intégrer Maven dans Eclipse                                                              | 5  |
| 3.  | Préambule sur la structure des fichiers pom.xml                                          | 6  |
| 4.  | Convertir un projet java de webservices existant en projet Maven                         | 7  |
| 5.  | Créer un nouveau projet java de webservices à l'aide de Maven                            | 10 |
| 6.  | Compiler et packager un projet à l'aide de Maven                                         | 15 |
| 7.  | Gérer les configurations production et recette à l'aide de Maven                         | 16 |
| 8.  | Déployer une archive à l'aide de Maven                                                   | 20 |
| 9.  | Principales dépendances MAVEN pour nos webservices                                       | 24 |
| Ann | exe 1 : Le fichier <b>pom.xml</b> dans le cadre de la migration d'un webservice existant | 26 |
| Ann | exe 2 : Le fichier <b>pom.xml</b> dans le cadre de la création d'un nouveau webservice   | 29 |

Au risque de me répéter, je ne saurais que trop vous conseiller d'installer, avant de commencer cette documentation, cet excellent émulateur de console qu'est CMDer : <u>https://cmder.net/</u>. Il vous sera utile tout au long de la documentation et essentiel lors de la partie 7 pour la mise en place de l'authentification par clés SSH

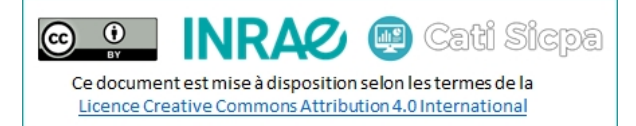

#### A quoi sert Maven?

Maven est un outil permettant d'automatiser la gestion de projets Java. Il offre les fonctionnalités suivantes :

- Compilation et déploiement des applications Java (JAR, WAR)
- Gestion des librairies requises par l'application
- Exécution des tests unitaires
- Intégration dans différents IDE (Eclipse, IntelliJ, Netbeans, Jbuilder, ...)

#### **Problématique**

Le déploiement d'applications est devenu aujourd'hui un vrai casse-tête. En effet, à chaque phase du projet, les développeurs doivent gérer un environnement différent : intégration, recette, pré-production, production. Chaque environnement possède ses propres caractéristiques : adresses IP, serveurs de bases de données, etc. Maven permet donc de s'affranchir de ces contraintes et d'uniformiser le déploiement des applications via un fichier de configuration de la compilation, des tests et du déploiement *(le fichier pom.xml)* et l'accès à des dépendances/plugins/extensions distantes *(les repository maven)* 

#### **Project Object Model (POM)**

Maven utilise un paradigme connu sous le nom de Project Object Model *(POM)* afin de décrire un projet logiciel, ses dépendances avec des modules externes et l'ordre à suivre pour sa production. Il est livré avec un grand nombre de tâches prédéfinies, comme la compilation de code Java ou encore sa modularisation. Les plugins les représentants sont automatiquement téléchargés lors de la première exécution de maven, il n'est donc nul besoin de les inclure dans chacun de vos fichiers pom.xml

*Exemples : maven-archetype-plugin, maven-clean-plugin, maven-compiler-plugin, maven-deploy-plugin, maven-install-plugin, maven-jar-plugin, maven-war-plugin, ... et tant d'autres !!!* 

#### **Repository Maven**

Afin de bien gérer les dépendances, Maven s'appuie sur des repositories de librairies (*jar*). Ces repositories peuvent être locaux à la machine ou distants, accessibles via HTTP/HTTPS. A sa première exécution, Maven télécharge les différents plugins dont il a besoin et les installe dans le répertoire maven situé dans le répertoire de travail de l'utilisateur : c'est le repository local (*par défaut, il se trouve dans C:\Users\<username>\.m2\repository*). Ainsi, ces mêmes librairies peuvent être réutilisées entre les différents projets et Maven ne téléchargera que les nouvelles librairies pour un nouveau projet.

#### Et donc, comment fonctionne Maven?

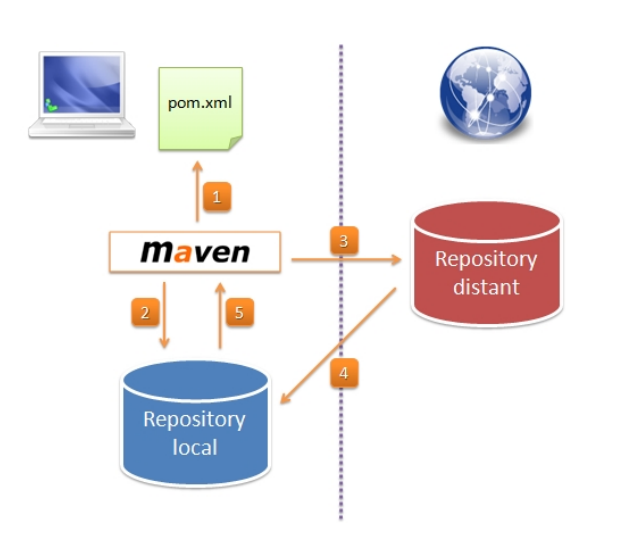

- 1. Maven récupère la liste des dépendances nécessaires au projet en lisant le fichier pom.xml
- 2. Maven interroge le repository local afin de trouver les dépendances utilisées.
- 3. Si la dépendance n'est pas trouvée, alors Maven va interroger les repositories distants.
- 4. Les dépendances absentes du repository local sont alors téléchargées pour qu'elles soient disponibles lors des prochains builds.
- 5. Maven peut maintenant utiliser la dépendance pour la construction du projet.

## 1. Installation de Maven

- Télécharger Maven ici : <u>https://maven.apache.org/download.cgi</u>
- Dézipper l'archive dans votre dossier C:\...\java\tools (ici, C:\inra\java\tools\apache-maven-3.6.3)
- Ouvrir la page des paramètres et aller dans le menu « Système »
- Sélectionner l'onglet « A propos de », puis cliquer sur le lien « Paramètres avancés du système »
- Cliquer sur « Variables d'environnement »
- Si besoin, ajouter JAVA\_HOME avec le chemin vers votre JDK (*ici*, C:\INRA\Java\jdks\jdk-11.0.9)
- Ajouter la variable MAVEN\_HOME avec le chemin vers Maven (ici, C:\INRA\Java\tools\apache-maven-3.6.3)

| ariables d'environnement                   |                                                                                   | ×  |
|--------------------------------------------|-----------------------------------------------------------------------------------|----|
| Varia <u>b</u> les utilisateur pour theirm | an                                                                                |    |
| Variable                                   | Valeur                                                                            | ^  |
| DASHLANE_DLL_DIR                           | C:\Users\theirman\AppData\Roaming\Dashlane\6.1905.1.17471\bin                     |    |
| JAVA_HOME                                  | C:\INRA\Java\jdks\jdk-11.0.9                                                      |    |
| MAVEN_HOME                                 | C:\INRA\Java\tools\apache-maven-3.6.3                                             |    |
| OneDrive                                   | C:\Users\theirman\OneDrive                                                        |    |
| OneDriveConsumer                           | C:\Users\theirman\OneDrive                                                        |    |
| Path                                       | $\label{eq:c:Users} C:\ \ CMDer\ \ \ CMDer\ \ \ \ \ \ \ \ \ \ \ \ \ \ \ \ \ \ \ $ |    |
| PHP PEAR BIN DIR                           | C:\www\webdistri\pear                                                             | ¥  |
|                                            | <u>N</u> ouvelle <u>M</u> odifier <u>S</u> upprime                                | er |
| <u>V</u> ariables système                  |                                                                                   |    |
| Variable                                   | Valeur                                                                            | ^  |
| ComSpec                                    | C:\WINDOWS\system32\cmd.exe                                                       |    |
| DriverData                                 | C:\Windows\System32\Drivers\DriverData                                            |    |
| JAVA_HOME                                  | C:\INRA\Java\jdks\jdk-11.0.9                                                      |    |
| MAVEN_HOME                                 | C:\INRA\Java\tools\apache-maven-3.6.3                                             |    |
| NUMBER_OF_PROCESSORS                       | 4                                                                                 |    |
| OS                                         | Windows_NT                                                                        |    |
| Path                                       | C:\Program Files (x86)\Intel\iCLS Client\:C:\Program Files\Intel\iCL              | ¥  |
|                                            | N <u>o</u> uvelle Mo <u>d</u> ifier S <u>u</u> pprime                             | er |
|                                            | OK Annuler                                                                        |    |

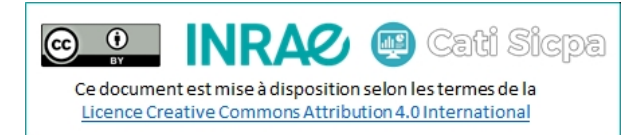

• Modifier la variable PATH en ajoutant la valeur Maven et, si besoin, la valeur java comme suit :

| Modifier la variable d'environnement                         |   | ×                              |
|--------------------------------------------------------------|---|--------------------------------|
|                                                              |   |                                |
| C:\Program Files (x86)\Intel\iCLS Client\                    | ^ | <u>N</u> ouveau                |
| C:\Program Files\Intel\iCLS Client\                          |   |                                |
| %SystemRoot%\system32                                        |   | Mo <u>d</u> ifier              |
| %SystemRoot%                                                 |   |                                |
| %SystemRoot%\System32\Wbem                                   |   | <u>P</u> arcourir              |
| %SYSTEMROOT%\System32\WindowsPowerShell\v1.0\                |   |                                |
| C:\Program Files (x86)\Intel\Intel(R) Management Engine Comp |   | <u>S</u> upprimer              |
| C:\Program Files\Intel\Intel(R) Management Engine Componen   |   |                                |
| C:\Program Files (x86)\Intel\Intel(R) Management Engine Comp |   |                                |
| C:\Program Files\Intel\Intel(R) Management Engine Componen   |   | Déplacer vers le ha <u>u</u> t |
| C:\Program Files\GIT\cmd                                     |   |                                |
| %JAVA_HOME%\bin                                              |   | Déplacer vers le <u>b</u> as   |
| %MAVEN_HOME%\bin                                             |   |                                |
| C:\Program Files\cURL\bin                                    |   |                                |
| C:\Program Files (x86)\OpenVPN\bin                           |   | Modifier le <u>t</u> exte      |
| C:\www\PHPloy                                                |   |                                |
| C:\wamp64\bin\php\php5.6.31                                  |   |                                |
| C:\Program Files\Microsoft SQL Server\120\Tools\Binn\        |   |                                |
| c:\wamp64\bin\mysql\mysql5.7.19\bin\                         |   |                                |
| C:\wamp64\bin\php\php7.1.9                                   | 5 |                                |
|                                                              | * |                                |
| 0                                                            | K | Annuler                        |

Redémarrer la session Windows afin de prendre en compte les modifications ci-dessus.

Lancer une invite de commande et tester que vos utilitaires sont bien reconnus :

 $\lambda$  java -version openjdk version "1.8.0\_222" OpenJDK Runtime Environment (Zulu 8.40.0.25-CA-win64) (build 1.8.0\_222-b10) OpenJDK 64-Bit Server VM (Zulu 8.40.0.25-CA-win64) (build 25.222-b10, mixed mode) C:\Users\theirman  $\lambda$  mvn -version Apache Maven 3.6.3 (cecedd343002696d0abb50b32b541b8a6ba2883f) Maven home: C:\INRA\Java\tools\apache-maven-3.6.3\bin\.. Java version: 1.8.0\_222, vendor: Azul Systems, Inc., runtime: C:\INRA\Java\jdks\jdk-1.8.0\_222\jre Default locale: fr\_FR, platform encoding: Cp1252 OS name: "windows 10", version: "10.0", arch: "amd64", family: "windows"

## 2. Intégrer Maven dans Eclipse

Note : Pour poursuivre confortablement à travers cette documentation, il est préférable que vous installiez une version d'eclipse 2020 (cette documentation a été écrite à partir d'eclipse-2020-09, une version plus récente nommée eclipse-2020-12 existe)

- Lancer Eclipse
- Aller dans Window > Preferences
- Cliquer sur Maven > Installations
- Cliquer sur Add
- Saisir votre home maven (C:\INRA\Java\tools\apache-maven-3.6.3) dans Installation home
- Saisir un nom pour votre home maven (apache-maven-3.6.3) dans Installation name
- Cliquer sur Finish
- Sélectionner le home maven que vous venez de déclarer

| 🖨 New Maven Runtime  |                                    |                |    |           | ×     |
|----------------------|------------------------------------|----------------|----|-----------|-------|
|                      |                                    |                |    |           |       |
| Specify attributes   | for a Maven installation           |                |    |           |       |
| Installation type:   | O External O Workspace             |                |    |           |       |
| Installation home:   | C:\INRA\Java\tools\apache-maven-3. | 6.3            |    | Directory | ·     |
| Installation name:   | apache-maven-3.6.3                 |                |    |           |       |
| Additional extension | on libraries:                      |                | _  |           |       |
|                      |                                    |                |    | Project.  |       |
|                      |                                    |                |    | Remove    | 2     |
|                      |                                    |                |    | Up        |       |
|                      |                                    |                |    | Down      |       |
|                      |                                    |                | Re | store Def | fault |
| 0                    | [                                  | <u>F</u> inish |    | Cancel    |       |

Pour savoir comment migrer un projet existant, rendez-vous au point n°4 (page 7) Pour savoir comment créer un nouveau projet, rendez-vous au point n°5 (page 10) Dans tous les cas, prenez le temps de lire attentivement le point n°3 (page 6)

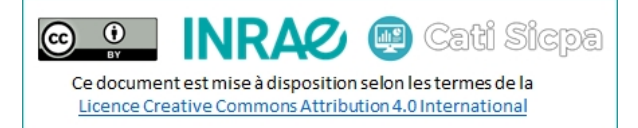

#### 3. Préambule sur la structure des fichiers pom.xml

La structure d'un fichier maven pom.xml est la suivante :

- La balise racine s'appelle <project>
- Elle doit obligatoirement contenir :
  - o Une balise de version du fichier pom.xml : <modelVersion>
  - Des balises d'identification du projet maven : <groupId>, <articfactId> et <version>
  - Une balise pour définir le type de déploiement : <packaging>
  - Une balise pour gérer les dépendances du projet : <dependencies>
  - o Une balise pour gérer les paramètres de compilation du projet : <build>
- Elle peut également contenir :
  - Une balise pour définir le nom du projet : <name>
  - o Une balise pour définir les propriétés du projet : < properties>
  - o Une balise pour gérer différents types de déploiement : <profiles>

Que vous migriez un projet existant ou créiez un nouveau projet, je vous conseille de **toujours** adopter la structure XML ci-dessous, quitte à laisser des balises vides.

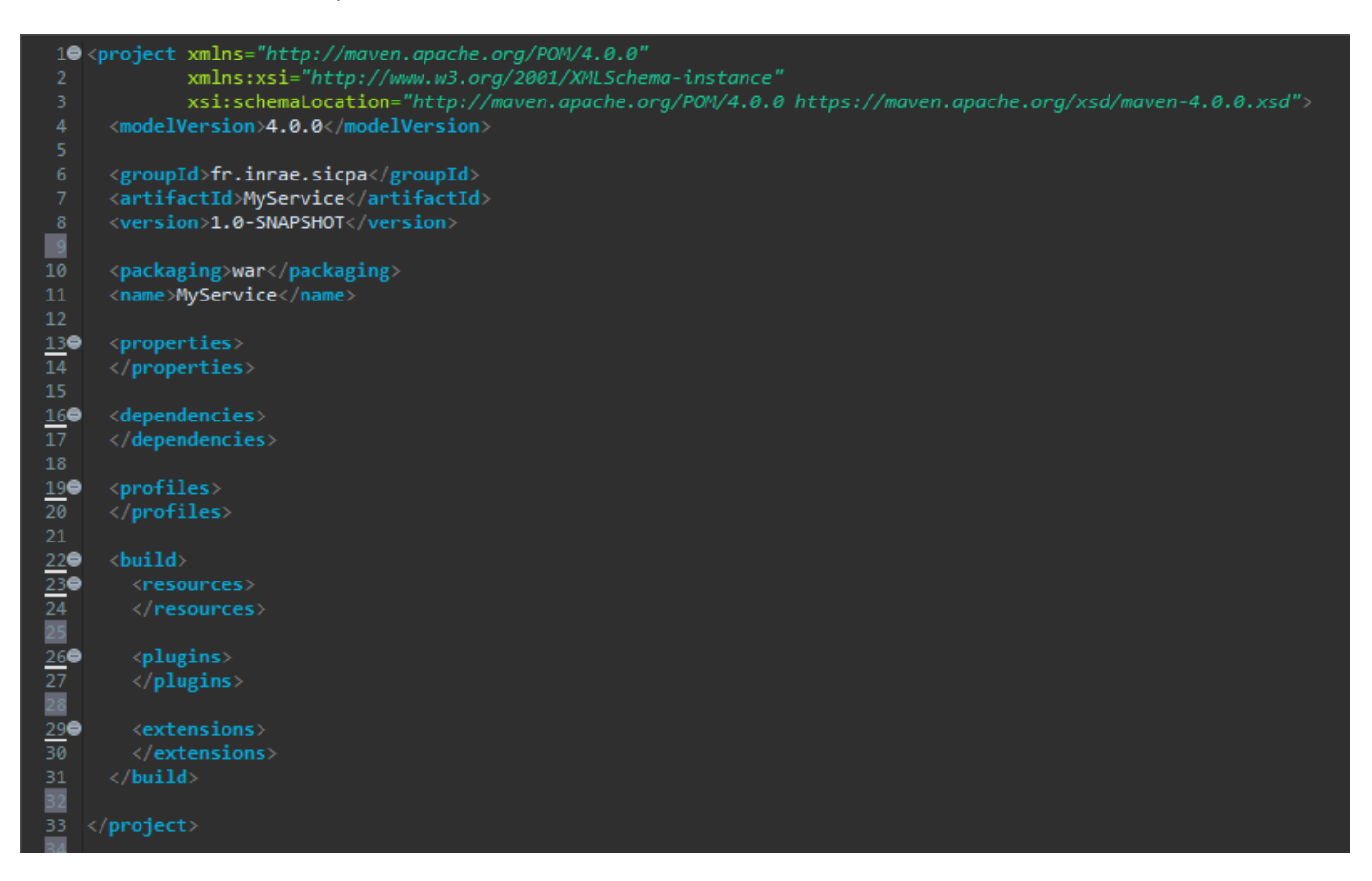

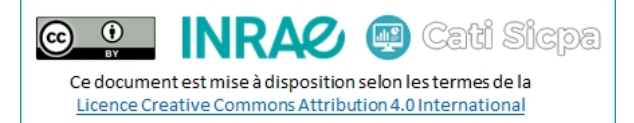

#### 4. Convertir un projet java de webservices existant en projet Maven

- Cliquer droit sur votre projet
- Cliquer sur Configure > Convert to Maven Project
- Group Id : fr.inrae.sicpa
- Artifact Id : le nom de votre service
- Version : 1.0-SNAPSHOT
- Packaging : war
- Cliquer sur Finish

| Create new     | POM                            |                 | _      |      | ×  |  |  |
|----------------|--------------------------------|-----------------|--------|------|----|--|--|
| Maven POM      | Maven POM                      |                 |        |      |    |  |  |
| This wizard cr | eates a new POM (pom.xml) desc | riptor for Mave |        |      |    |  |  |
| Project: /MyS  | Service                        |                 |        |      |    |  |  |
| CArtifact      |                                |                 |        |      |    |  |  |
| Group Id:      | fr.inrae.sicpa                 |                 |        |      | ~  |  |  |
| Artifact Id:   | MyService                      |                 |        |      | ~  |  |  |
| Version:       | 1.0-SNAPSHOT                   |                 |        |      |    |  |  |
| Packaging:     | war 🗸                          |                 |        |      |    |  |  |
| Name:          | MyService                      |                 |        |      | ~  |  |  |
| Description:   |                                |                 |        |      | 0  |  |  |
|                |                                |                 |        |      |    |  |  |
|                |                                |                 |        |      |    |  |  |
| 2              |                                |                 | Finish | Canc | el |  |  |
|                |                                |                 |        | Canc |    |  |  |

- Editer le fichier pom.xml
- Si ce n'est pas encore fait, mettre en place la structure XML décrite dans le point 3
- Dans la balise <properties>, ajouter les propriétés suivantes

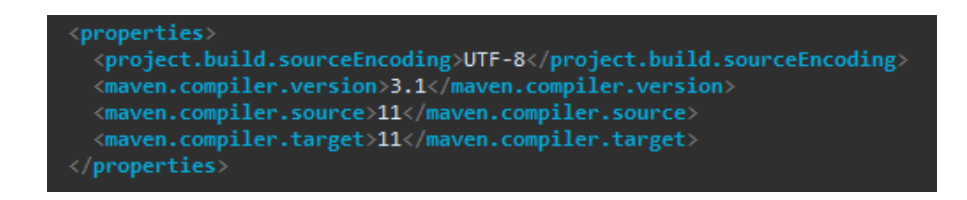

Dans la balise <dependencies>, ajouter les dépendances suivantes

REST

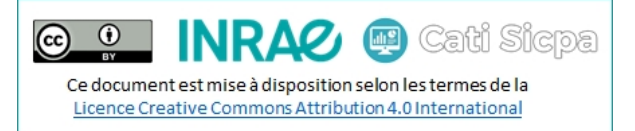

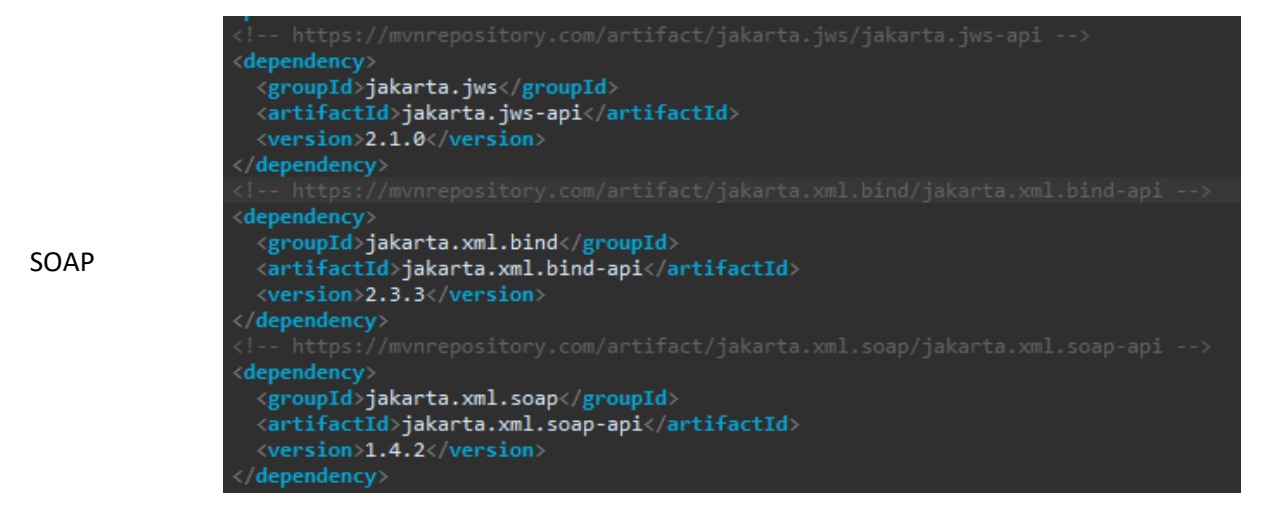

• Dans la balise **<build>**, ajouter :

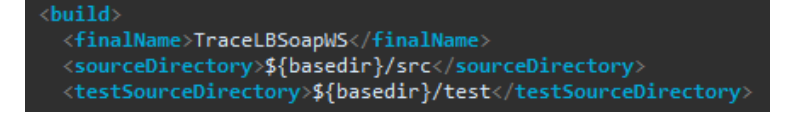

Encore dans la balise <build>, ajouter ou mettre à jour les ressources comme suit :

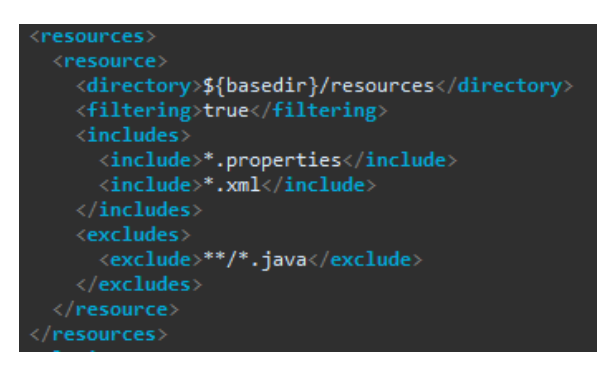

• Toujours dans la balise <build>, configurer le plugin maven-war-plugin comme suit :

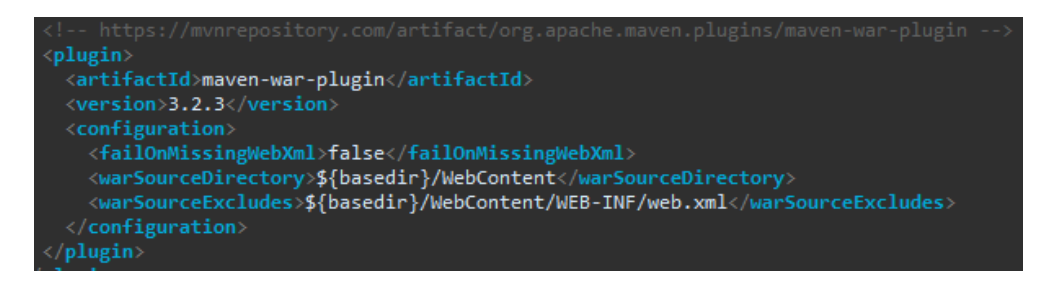

• Enfin dans la balise <build>, configurer le plugin maven-compiler-plugin comme suit :

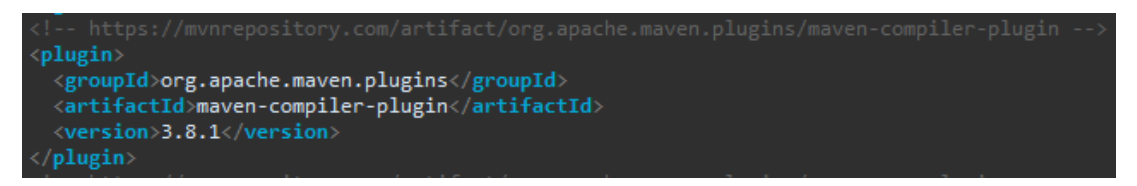

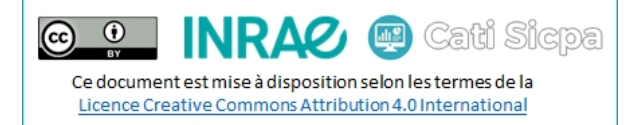

- Dans /WebContent > WEB-INF
  - o Cliquer-droit sur le fichier glassfish-web.xml
  - o Sélectionner Refactor
  - o Sélectionner Rename
  - o Renommer le fichier en payara-web.xml
- Editer le fichier /WebContent > WEB-INF > payara-web.xml
- Remplacer son contenu comme suit :

- Les ressources telles que les fichiers d'options, de configuration, etc doivent se trouver dans le dossier /resources. Si ce n'est pas le cas, les-y copier.
- Supprimer, s'il existe, le dossier lib situé dans le dossier /WebContent > WEB-INF

Pour finir :

- Cliquer droit sur le projet
- Cliquer sur Maven > Update project
- Cliquer sur **OK** pour recompiler votre projet à l'aide de maven et du nouveau pom.xml
- Normalement, tout est OK à ce niveau. Sinon, pensez à débuguer vos scripts

Pour savoir comment compiler votre projet et générer votre archive war, rendez-vous au point n°6 (page 15)

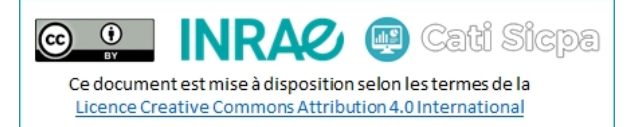

#### 5. Créer un nouveau projet java de webservices à l'aide de Maven

Pour les nouveaux webservices, nous allons utiliser un archétype nommé **maven-archetype-quickstart** et nous conformer aux bonnes pratiques en matière d'emplacement des sources, soit :

- Le dossier des sources dans /src/main/java
- Le dossier des ressources dans /src/main/resources
- Le dossier des tests dans /src/test/java
- Ouvrir un terminal et se placer dans le workspace
- Lancer la commande ci-dessous pour générer votre projet :

```
mvn archetype:generate --batch-mode -DarchetypeGroupId=org.apache.maven.archetypes
```

-DarchetypeArtifactId=maven-archetype-quickstart-DarchetypeVersion=1.1

-DgroupId=fr.inrae.sicpa -DartifactId=MyServiceWS -Dversion=1.0-SNAPSHOT -Dpackage=fr.inrae.sicpa

- o -DgroupId : la structure à laquelle appartient le projet
- -DartifactId : le nom du projet
- o -Dversion : la version du projet
- O –Dpackage : par convention, identique au groupId

| c:\INRA\ | Java\ides\eclipse-java-2020-09\workspace                                                                                                    |
|----------|----------------------------------------------------------------------------------------------------|
| λ mvn ar | chetype:generatebatch-mode -DarchetypeGroupId=org.apache.maven.archetypes -DarchetypeArtifactId=maven-archetype-quickstar                       |
| t -Darch | etypeArtifactId=maven-archetype-quickstart -DgroupId=fr.inrae.sicpa -DartifactId=MyServiceWS -Dversion=1.0-SNAPSHOT -Dpackag                    |
| e=fr.inr | ae.sicpa                                                                                                    |
| [INFO] S | canning for projects                                                                                                    |
| [INFO]   |                                                                                                    |
| [INFO] - |                                                                                                    |
| [INFO] B | uilding Maven Stub Project (No POM) 1                                                                                                    |
| [INFO] - | [ pom ]                                                                                                    |
| [INFO]   |                                                                                                    |
| [INFO] > | >> maven-archetype-plugin:3.1.2:generate (default-cli) > generate-sources @ standalone-pom >>>                                                  |
| [INFO]   |                                                                                                    |
| [INFO] < | << maven-archetype-plugin:3.1.2:generate (default-cli) < generate-sources @ standalone-pom <<<                                                  |
| [INFO]   |                                                                                                    |
| [INFO]   |                                                                                                    |
| [INFO] - | maven-archetype-plugin:3.1.2/generate (default-cl1) @ standalone-pom                                                                            |
| [INFO] G | enerating project in Batch mode                                                                                                    |
| [INFO] A | rchetype [org.apache.maven.archetypes:maven-archetype-quickstart:1.4] found in catalog remote                                                   |
| [INFO] - |                                                                                                    |
| [INFO] U | sing following parameters for creating project from Archetype: maven-archetype-quickstart:1.4                                                   |
| [INFO] - |                                                                                                    |
| [INFO] P | arameter: groupid, value: tr.inrae.sicpa                                                                                                    |
| [INFO] P | arameter: artitactiu, value: pyservitews                                                                                                    |
| [INFO] P | arameter: version, Value: 1.0-SNAPSHUI                                                                                                    |
|          | drameter: patkage, value: Tr.im/de.sitpa                                                                                                    |
|          | arameter: packageintatironmat, value: fr/im/de/sitpa                                                                                            |
|          | arameter: package, value: Tr.im/ac.sicpa                                                                                                    |
|          | alameter, gruupiu, value, h.im aeistepä                                                                                                    |
|          | arameter, version Value, 1 0.5000000                                                                                                    |
|          | arameter, versuum, varue, i.vojakarjanov<br>Innjast prastad from Archatyne in diry cy\TNDA\]ava\ides\erlinse-java-2020-00\worksnare\MyServiceWS |
| [INFO] - |                                                                                                    |
| [TNFO] B |                                                                                                    |
| [TNF0] - |                                                                                                    |
| [TNF0] T | total time: 6.010 s                                                                                                    |
| [TNF0] F | inished at: 2021-01-15T16:17:27+01:00                                                                                                    |
| [INFO] - |                                                                                                    |
|          |                                                                                                    |

- Supprimer le fichier MyServiceWS/src/main/java/fr/inrae/sicpa/App.java
- Supprimer le fichier MyServiceWS/src/test/main/java/fr/inrae/sicpa/AppTest.java
- Dans le dossier MyServiceWS/src/main, créer le dossier resources
- Dans le dossier MyServiceWS/src/main/java/fr/inrae/sicpa, créer les dossiers dao, exceptions, helper, model et services

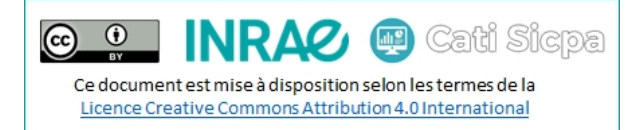

• Vérifier ensuite que l'arborescence soit correcte, comme ci-dessous :

| c:\INRA\Java\ides\eclipse-java-2020-09\workspace              |
|---------------------------------------------------------------|
| λ tree MyServiceWS\                                           |
| Structure du dossier pour le volume OS                        |
| Le puméro de série du volume est 7010-0706                    |
|                                                               |
| C: /INKA/JAVA/IDES/ECLIPSE-JAVA-2020-09/WORKSPACE/MYSERVICEWS |
| src                                                           |
| main                                                          |
| javajava                                                      |
|                                                               |
|                                                               |
|                                                               |
| Sicpa                                                         |
| aao                                                           |
| exceptions                                                    |
| helper                                                        |
| model                                                         |
| services                                                      |
|                                                               |
|                                                               |
|                                                               |
|                                                               |
|                                                               |
| inrae                                                         |
| sicpa                                                         |
| Lresources                                                    |
|                                                               |

- Lancer Eclipse
- Cliquer sur File > Import
- Sélectionner Maven > Existing Maven Project
- Cliquer sur Next
- Si besoin, se repositionner dans le dossier du workspace
- Sélectionner le projet dans la liste
- Cliquer sur Finish
- Editer le fichier pom.xml
- Si ce n'est pas encore fait, mettre en place la structure XML décrite dans le point 3
- Changer le packaging en le passant en war

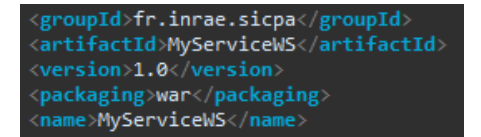

• Dans la balise <properties>, ajouter les propriétés suivantes :

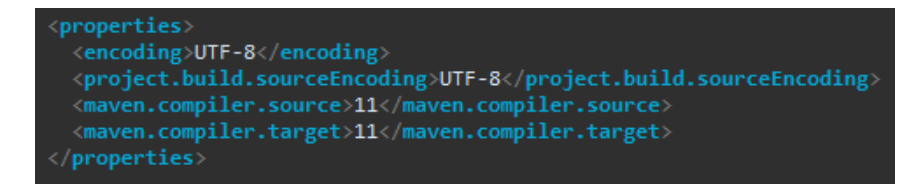

• Dans la balise <dependencies>, ajouter la dépendance suivante pour ajouter le support de REST :

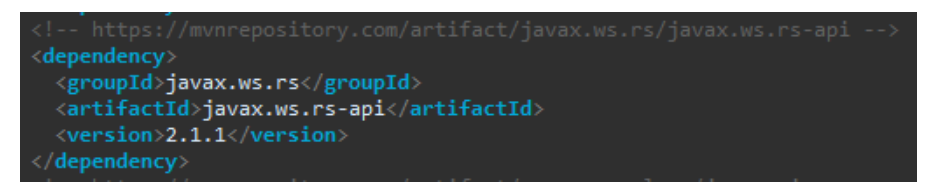

• Dans la balise <dependencies>, ajouter les dépendances suivantes pour ajouter le support de SOAP :

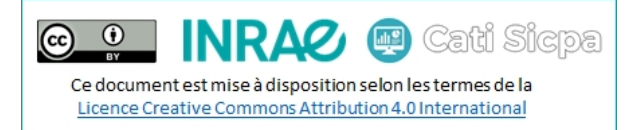

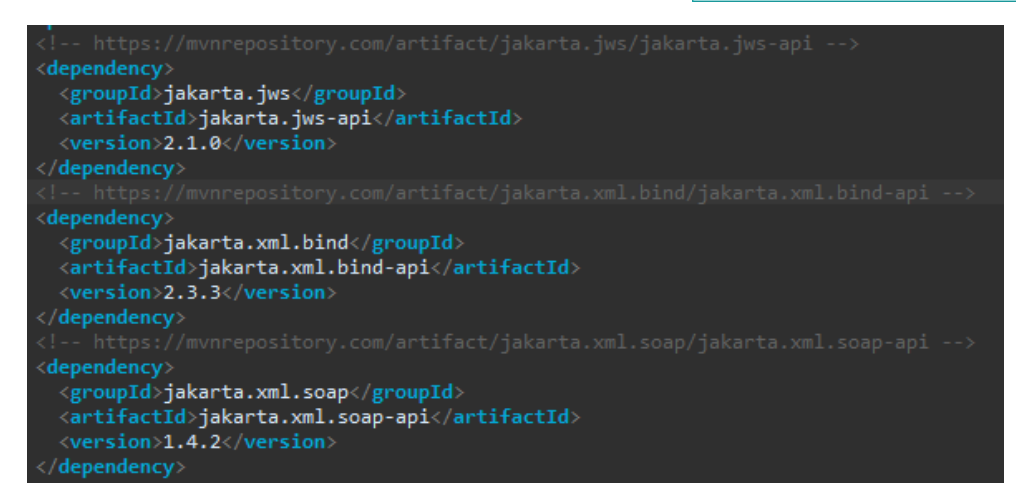

• Modifier les informations de build comme suit :

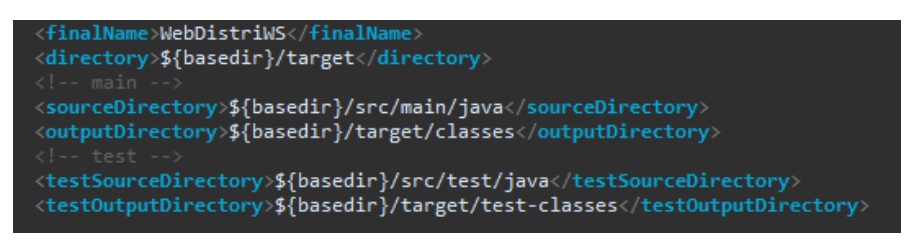

- Cliquer-droit sur le projet et sélectionner Properties
- Cliquer sur Project Facets
- Cocher Dynamic Web Module et lui attribuer la valeur 4.0
- Cocher Java et lui attribuer, si besoin, la valeur 11
- Cocher Payara Web Extensions et lui attribuer, si besoin, la valeur 4.0
- Cliquer sur Apply and Close

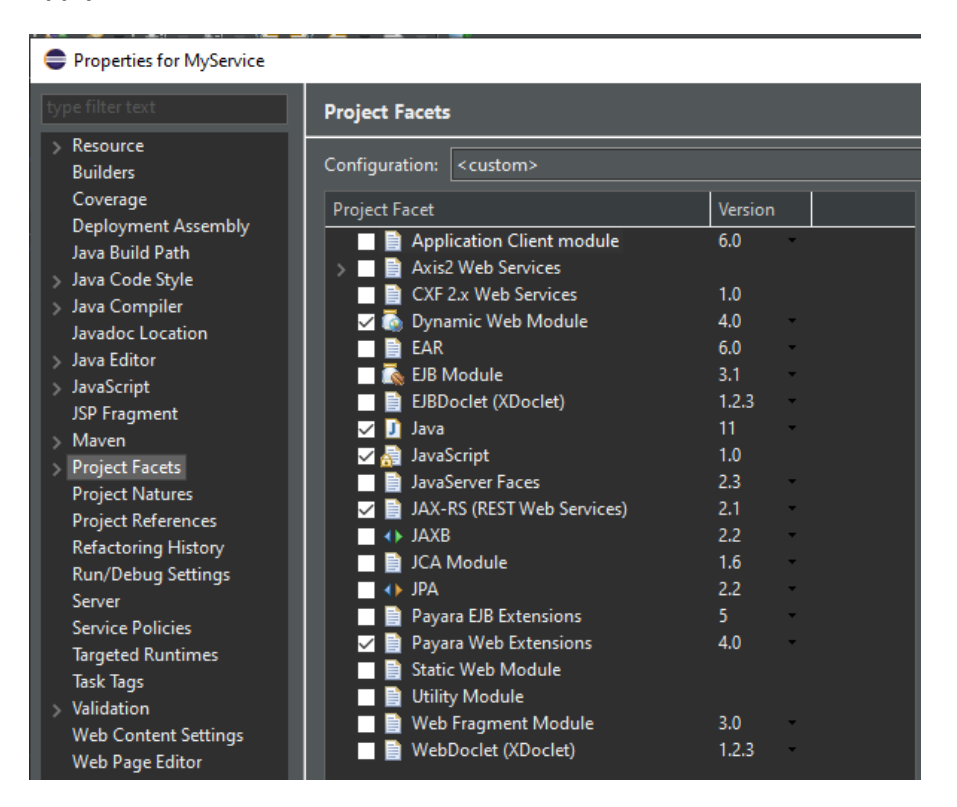

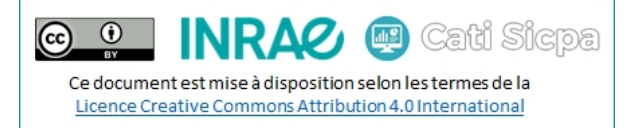

Pour la suite de ce tuto, je vais utiliser l'interface **IMyService** et la classe **MyServiceImpl** (oui, je sais, c'est très original) telles que :

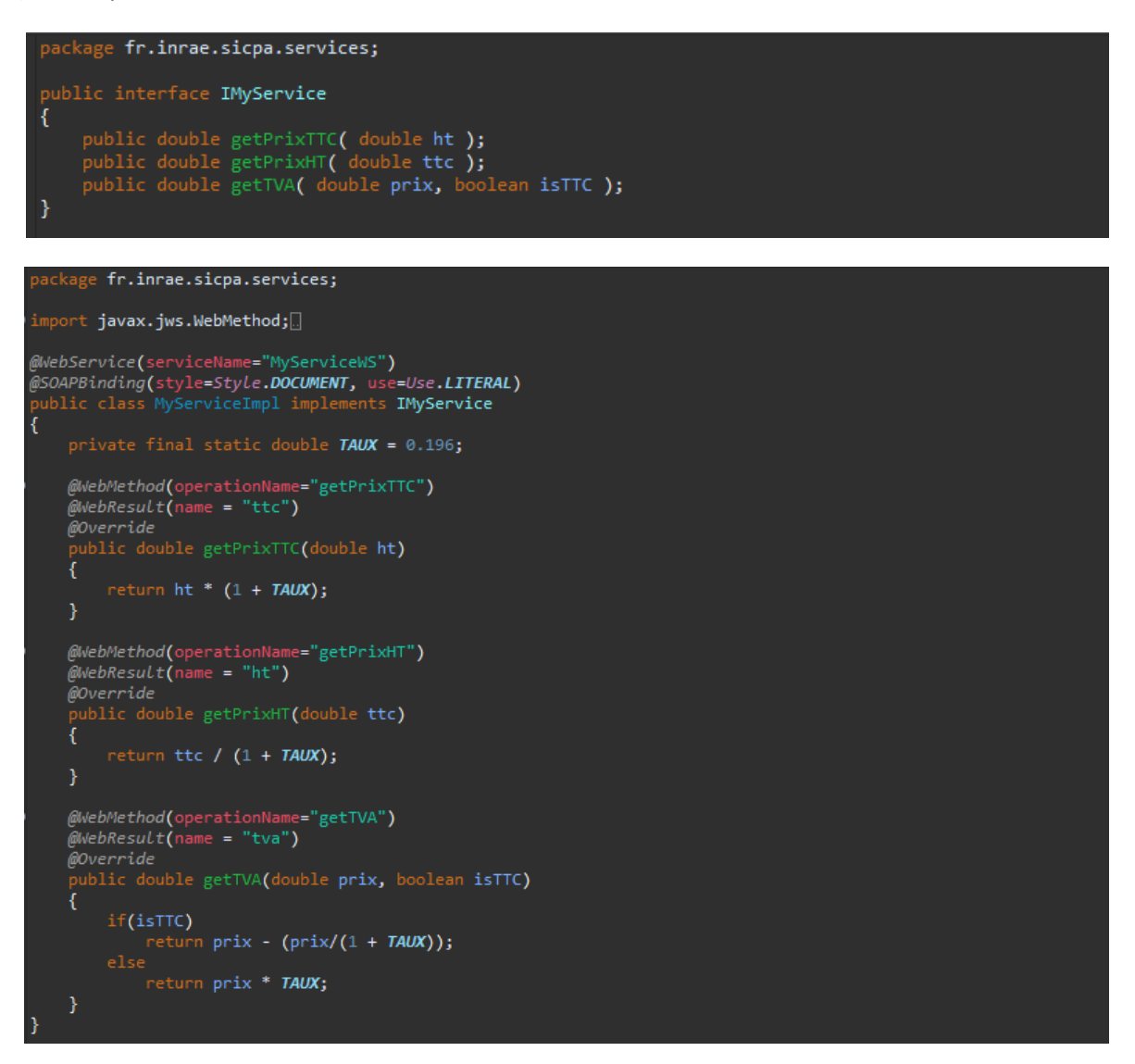

- Pour générer le fichier web.xml dans le dossier /src/main/webapp/WEB-INF
  - o Cliquer-droit sur le projet
  - o Sélectionner Java EE Tools
  - o Sélectionner Generate Deployment Descriptor Stub
- Dans le dossier /WebContent/WEB-INF, renommer le fichier glassfish-web.xml en payara-web.xml
- Modifier le fichier tel que :

```
<?xml version="1.0" encoding="UTF-8"?>
<!DOCTYPE payara-web-app PUBLIC
    "-//Payara.fish//DTD Payara Server 4 Servlet 3.0//EN"
    "https://raw.githubusercontent.com/payara/Payara-Server-Documentation/master/schemas/payara-web-app_4.dtd">
<payara-web-app_4.dtd">
<payara-web-app_4.dtd">
</payara-web-app_4.dtd">
</payara-web-app_4.dtd">
</payara-web-app_4.dtd">
</payara-web-app_4.dtd">
</payara-web-app_4.dtd">
</payara-web-app_4.dtd">
</payara-web-app_4.dtd">
</payara-web-app_4.dtd">
</payara-web-app_4.dtd">
</payara-web-app_4.dtd">
</payara-web-app_4.dtd">
</payara-web-app_4.dtd">
</payara-web-app_4.dtd">
</payara-web-app_4.dtd">
</payara-web-app_4.dtd">
</payara-web-app_4.dtd">
</payara-web-app_4.dtd">
</payara-web-app_4.dtd">
</payara-web-app_4.dtd">
</payara-web-app_4.dtd">
</payara-web-app_4.dtd">
</payara-web-app_4.dtd">
</payara-web-app_4.dtd">
</payara-web-app_4.dtd">
</payara-web-app_4.dtd">
</payara-web-app_4.dtd">
</payara-web-app_4.dtd">
</payara-web-app_4.dtd">
</payara-web-app_4.dtd">
</payara-web-app_4.dtd">
</payara-web-app_4.dtd">
</payara-web-app_4.dtd">
</payara-web-app_4.dtd">
</payara-web-app_4.dtd">
</payara-web-app_4.dtd">
</payara-web-app_4.dtd">
</payara-web-app_4.dtd">
</payara-web-app_4.dtd">
</payara-web-app_4.dtd">
</payara-web-app_4.dtd">
</payara-web-app_4.dtd">
</payara-web-app_4.dtd">
</payara-web-app_4.dtd">
</payara-web-app_4.dtd">
</payara-web-app_4.dtd">
</payara-web-app_4.dtd">
</payara-web-app_4.dtd">
</payara-web-app_4.dtd">
</payara-web-app_4.dtd">
</payara-web-app_4.dtd">
</payara-web-app_4.dtd">
</payara-web-app_4.dtd">
</payara-web-app_4.dtd">
</payara-web-app_4.dtd">
</payara-web-app_4.dtd">
</payara-web-app_4.dtd">
</payara-web-app_4.dtd">
</payara-web-app_4.dtd">
</payara-web-app_4.dtd">
</payara-web-app_4.dtd">
```

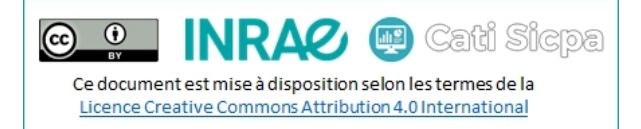

- Editer le fichier pom.xml
- Dans la balise <br/>build>, ajouter ou mettre à jour les ressources comme suit :

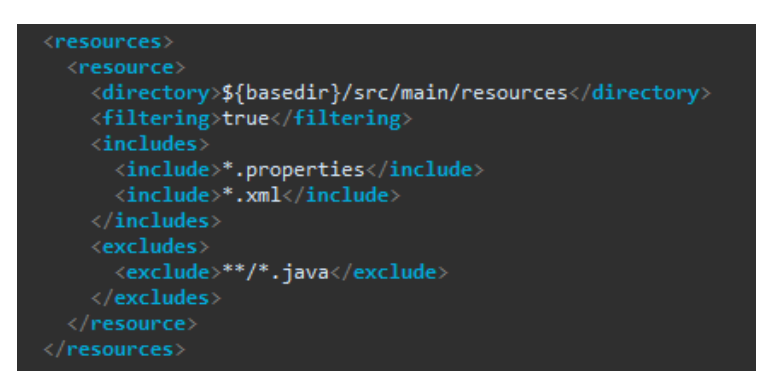

• Dans la balise <pluginManagement>, configurer le plugin maven-war-plugin comme suit :

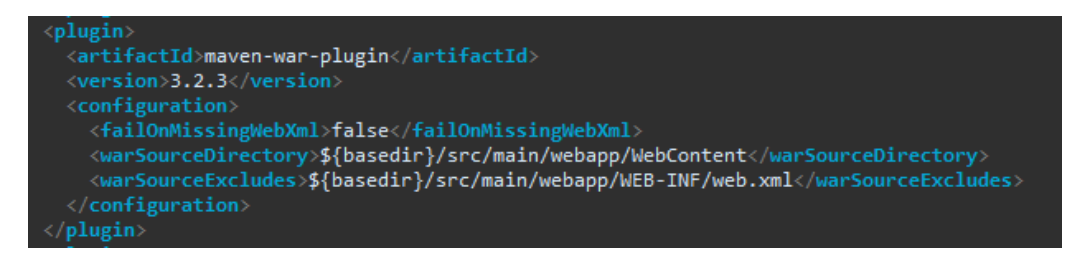

- Cliquer droit sur le projet
- Cliquer sur Maven > Update project
- Cliquer sur **OK** pour recompiler votre projet à l'aide de maven et du nouveau pom.xml

Pour savoir comment compiler votre projet et générer votre archive war, rendez-vous au point n°6 (page 15)

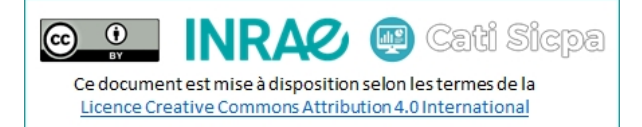

## 6. Compiler et packager un projet à l'aide de Maven

- Ouvrir un terminal
- Se rendre dans le dossier du projet (C:\INRA\Java\ides\eclipse-java-2020-09\workspace\MyServiceWS)
- Lancer la commande mvn clean package pour générer votre nouveau fichier WAR

```
mvn clean package
   F0] Scanning for projects...
      Building MyServiceWS 1.0-SNAPSHOT
                   -----[ war ]-----
            maven-clean-plugin:3.1.0:clean (default-clean) @ MyServiceWS ---
     ] Deleting c:\INRA\Java\ides\eclipse-java-2020-09\workspace\MyServiceWS\target
                  resources-plugin:3.0.2:resources (default-resources) @ MyServiceWS ---
      Using 'UTF-8' encoding to copy filtered resources.
Copying 0 resource
           maven-compiler-plugin:3.8.0:compile (default-compile) @ MyServiceWS ---
      Changes detected - recompiling the module!
Compiling 2 source files to c:\INRA\Java\ides\eclipse-java-2020-09\workspace\MyServiceWS\target\classes
      --- cxf-java2ws-plugin:3.4.0:java2ws (generate-wsdl) @ MyServiceWS ---
Running java2ws in fork mode...
                    sources-plugin:3.0.2:testResources (default-testResources) @ MyServiceWS ---
     ] Using 'UTF-8' encoding to copy filtered resources.
      Copying 0 resource
           maven-compiler-plugin:3.8.0:testCompile (default-testCompile) @ MyServiceWS ---
      Nothing to compile - all classes are up to date
      --- maven-surefire-plugin:2.22.1:test (default-test) @ MyServiceWS ---
        --- maven-war-plugin:3.2.3:war (default-war) @ MyServiceWS ---
      Packaging webapp
      Assembling webapp [MyServiceWS] in [c:\INRA\Java\ides\eclipse-java-2020-09\workspace\MyServiceWS\target\MyServiceWS]
      Processing war project
      Copying webapp resources [c:\INRA\Java\ides\eclipse-java-2020-09\workspace\MyServiceWS\src\main\webapp\WebContent]
    0] Webapp assembled in [396 msecs]
      Building war: c:\INRA\Java\ides\eclipse-java-2020-09\workspace\MyServiceWS\target\MyServiceWS.war
      BUILD SUCCESS
      Total time: 15.350 s
Finished at: 2021-01-19T11:21:29+01:00
λ dir target
Le volume dans le lecteur C s'appelle OS
Le numéro de série du volume est 701A-0796
 Répertoire de c:\INRA\Java\ides\eclipse-java-2020-09\workspace\MyServiceWS\target
19/01/2021 11:21
19/01/2021
19/01/2021
                                     generated-sources
19/01/2021
            11:21
                                     maven-archiver
19/01/2021 11:21
                                     maven-status
19/01/2021 11:21
                                     MyServiceWS
19/01/2021 11:21
19/01/2021 11:21
                         11 862 128 MyServiceWS.war
               1 fichier(s)
                                   11 862 128 octets
               8 Rép(s) 332 921 298 944 octets libres
```

Note : les parties 7 et 8 sont optionnelles mais vont permettre de gérer les configurations du projet d'une part, leur déploiement d'autre part.

Pour savoir comment gérer les configurations de votre projet, rendez-vous au point n°7 (page 16) Pour savoir comment déployer votre projet, rendez-vous au point n°8 (page 20)

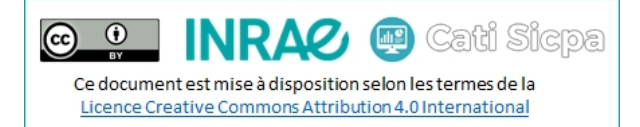

### 7. Gérer les configurations production et recette à l'aide de Maven

On va ici créer deux profils de déploiements de notre application :

- rec : pour tester notre webservice sur les instances recette de Payara sur sicpa-interop.inra.fr
- prod : pour publier notre webservice sur les instances production de Payara sur sicpa-interop.inra.fr
- Dans le dossier /resources, créer les dossiers rec et prod
- Copier votre (vos) fichier(s) de configuration dans chacun des répertoires
- Adapter les valeurs de chaque fichier en fonction de l'environnement cible (exemples ci-dessous)

# Version appli
version=MyServiceWS 1.0

# Version appli
version=MyServiceWS 1.0-SNAPSHOT

- Editer le fichier **pom.xml**
- Créer la section <profiles> dans la section <project>
- Ajouter une section <profile> pour chaque environnement (exemple avec l'environnement recette)
  - Dans **<id>**, mettre l'identifiant de l'environnement
  - o Dans <activation>, créer une balise <property> avec <name> et <value>
  - o Dans **<property>**, mettre les informations permettant l'activation de l'environnement
  - o Créer les balises <build>, <resources>, <resource>
  - o Ajouter le chemin vers le dossier de configuration de l'environnement dans la balise <directory>

| <profile></profile>                                         |  |
|-------------------------------------------------------------|--|
| <id>rec</id>                                                |  |
| <activation></activation>                                   |  |
| <property></property>                                       |  |
| <name>env</name>                                            |  |
| <value>rec</value>                                          |  |
|                                                             |  |
|                                                             |  |
| <build></build>                                             |  |
| <finalname>MyServiceWS-rec</finalname>                      |  |
| <resources></resources>                                     |  |
| <resource></resource>                                       |  |
| <pre><directory>\${basedir}/resources/rec</directory></pre> |  |
| <filtering>true</filtering>                                 |  |
| <includes></includes>                                       |  |
| <pre><include>*.properties</include></pre>                  |  |
|                                                             |  |
|                                                             |  |
|                                                             |  |
|                                                             |  |
|                                                             |  |
|                                                             |  |

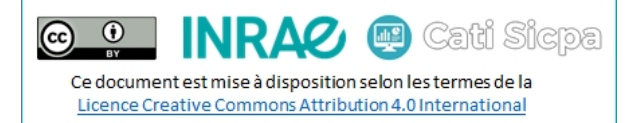

• Procéder de même pour l'environnement production

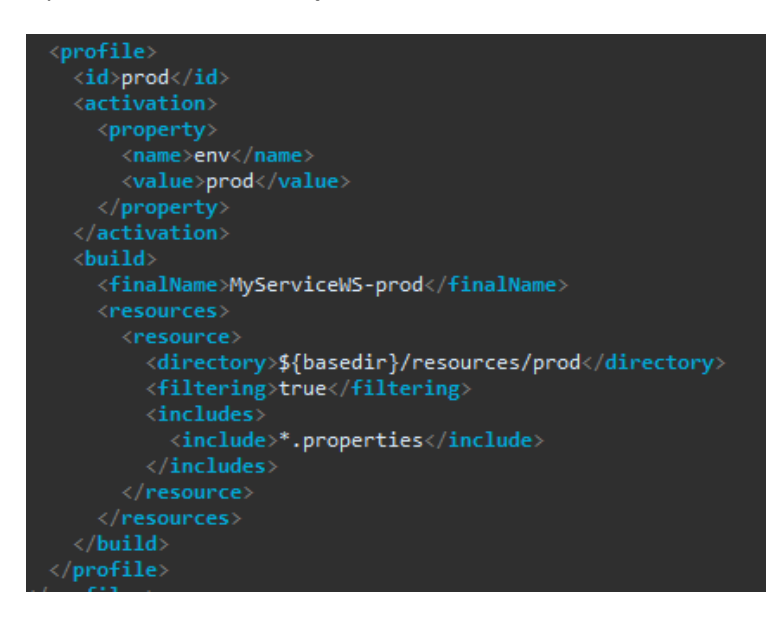

• Compiler le projet pour l'environnement cible : mvn clean package -Denv=rec

|               | A\Java\ides\eclipse-java-2020-09\workspace\MyServiceWS                                                                                                    |
|---------------|----------------------------------------------------------------------------------------------------|
| λ mvn         | clean package -Denv=rec                                                                                                    |
| [INFO]        | Scanning for projects                                                                                                    |
| [INFO]        |                                                                                                    |
| [INFO]        |                                                                                                    |
| [INFO]        | Building MyServiceWS 1.0-SNAPSHOT                                                                                                    |
| [INFO]        | [ war ][                                                                                                    |
| [INFO]        |                                                                                                    |
| [INFO]        | maven-clean-plugin:3.1.0;clean (default-clean) @ MyServiceWS                                                                                                    |
| [INFO]        | Deleting c:\INRA\Java\ides\eclipse-java-2020-09\workspace\MyServiceWS\target                                                                                       |
| [INFO]        |                                                                                                    |
| [INFO]        | maven-enforcer-plugin:1.4.1:enforce (enforce-profile-target) @ Myservicews                                                                                         |
| TINFO         |                                                                                                    |
| [INFO]        | maven-resources-pluginis.e.z/resources (default-resources) @ myServicews                                                                                           |
| TINEOT        | Conving Off-6 encounting to copy filtered resources.                                                                                                    |
| [TNFO]        | Copying & resulting resourceDirectory c:\INDA\lava\ides\erlinse-java-2020-00\worksnare\MyServiceWS\resources\rec                                                   |
| [TNFO]        |                                                                                                    |
| [TNF0]        | mayen-compiler-plugin:3.8.0:compile (default-compile) @ MyServiceWS                                                                                                |
| [TNF0]        | Chappes detected - recompiling the module!                                                                                                    |
| TNEOT         | Compliance files to c:\INRA\lava\ides\eclipse-iava-2020-09\workspace\MvServiceWS\target\classes                                                                    |
| <b>FINFO1</b> |                                                                                                    |
| [INFO]        | cxf-java2ws-plugin:3.4.0:java2ws (generate-wsdl) @ MyServiceWS                                                                                                    |
| [INFO]        | Running java2ws in fork mode                                                                                                    |
| [INFO]        |                                                                                                    |
| [INFO]        | maven-resources-plugin:3.0.2:testResources (default-testResources) @ MyServiceWS                                                                                   |
| [INFO]        | Using 'UTF-8' encoding to copy filtered resources.                                                                                                    |
| [INFO]        | Copying 0 resource                                                                                                    |
| [INFO]        |                                                                                                    |
| [INFO]        | maven-compiler-plugin:3.8.0:testCompile (default-testCompile) @ MyServiceWS                                                                                        |
| [INFO]        | Nothing to compile - all classes are up to date                                                                                                    |
| [INFO]        |                                                                                                    |
| [INFO]        | maven-surefire-plugin:2.22.1:test (default-test) @ MyServiceWS                                                                                                    |
| [INFO]        |                                                                                                    |
| [INFO]        | maven-war-plugin:3.2.3:war (default-war) @ MyServiceWS                                                                                                    |
| [INFO]        | Packaging webapp                                                                                                    |
| [INFO]        | Assembling webapp [myservicews] in [c:\inka\java\ides\eciipse-java-2020-09\workspace\myservicews\target\myservicews-rec]<br>Peococcing wap project                 |
| TINFOI        | Processing war project<br>Conving webeen percurser [c:\INDA\lava\ides\orlines_iava-2020-00\webeensca\MySenvicaWS\crs\main\webeen\WebEentert]                       |
| LINEO1        | Cupying webapy resources [c., niwra (sava (nues (clipse- )ava-2020-05 (workspace (wyser views) sric (main (webapp (webcontent))<br>Mahann secamblad in [33] meacel |
| [TNFO]        | Webdyp ossembled in [JSI mises]<br>Ruilding war (:\INDAllava\idas\erlines-java-2020-00\workenare\MvServireWS\target\MvServireWS_rer war                            |
| [TNF0]        |                                                                                                    |
| <b>FINFO</b>  | BUILD SUCCESS                                                                                                    |
| <b>FINF01</b> |                                                                                                    |
| [INFO]        | Total time: 13.601 s                                                                                                    |
| [INFO]        | Finished at: 2021-01-19T11:33:30+01:00                                                                                                    |
| [INFO]        |                                                                                                    |
|               |                                                                                                    |
|               |                                                                                                    |
| λ dir         | target                                                                                                    |
| Le vo         | lume dans le lecteur C s'appelle OS                                                                                                    |
| Le nu         | méro de série du volume est 701A-0796                                                                                                    |
|               |                                                                                                    |
| Réper         | toire de c:\INRA\Java\ides\eclipse-java-2020-09\workspace\MyServiceWS\target                                                                                       |
| 10/01/        | 2011 11.77                                                                                                    |
| 19/01/        | 2021 11:33 (URX)                                                                                                    |
| 10/01/        |                                                                                                    |
| 10/01/        |                                                                                                    |
| 19/01/        | 2021 11:33 (DID) mayen, archiver                                                                                                    |
| 19/01/        |                                                                                                    |
| 19/01/        |                                                                                                    |
| 19/01/        | 2021 11:33 11 862 133 MyServiceWS-rec.war                                                                                                    |
| 19/01/        | 2021 11:33 <dir> test-classes</dir>                                                                                                    |
|               | 1 fichier(s) 11 862 133 octets                                                                                                    |
|               | 8 Rép(s) 332 917 977 088 octets libres                                                                                                    |
|               |                                                                                                    |

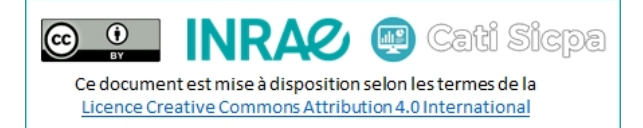

| (C:) → INRA | → Java → ides → eclipse-java                                   | -2020-09 >               | worksp                                                                                                    | ace > MyS                                           | erviceWS               | > targe                       | et                         |                            |                   |  |
|-------------|----------------------------------------------------------------|--------------------------|----------------------------------------------------------------------------------------------------|-----------------------------------------------------|------------------------|-------------------------------|----------------------------|----------------------------|-------------------|--|
| ^           | Nom                                                            |                          | N                                                                                                    | /lodifié le                                         |                        | Туре                          |                            |                            | Taille            |  |
| * * *       | classes<br>generated-sources<br>maven-archiver<br>maven-status | <b>12</b> 7-Zij          | 9/01/2021 11:45         Dossier de fichie           19/01/2021 11:45         Dossier de fichie           19/01/2021 11:45         Dossier de fichie           19/01/2021 11:45         Dossier de fichie           19/01/2021 11:45         Dossier de fichie |                                                     |                        |                               |                            |                            | ers<br>ers<br>ers |  |
| *<br>*      | MyServiceWS-rec<br>test-classes<br>Zz MyServiceWS-rec.war      | Fichier<br>Ajoute        | Édition<br>r E                                                                                                    | Affichage                                           | Favoris<br>V<br>Tester | Outils<br>Co                  | Aide                       | Déplace                    | er (              |  |
|             |                                                                | Nom<br>fr<br>Confi<br>My | gBD.prop                                                                                                    | eerties<br><br>sers\theirmar<br>Édition <u>R</u> er | n\AppDat<br>cherche    | a\Local\`<br><u>A</u> ffichag | Temp\7z<br>ge E <u>n</u> c | 009051EF<br>odage <u>L</u> | 1\conf<br>angag   |  |
|             |                                                                | B                        | configB<br>1<br>2 ⊽<br>3                                                                                                    | D.properties<br>Version<br>ersion=M                 | appli<br>yServi        | ceWS 1                        | .0-SN                      | APSHOT                     |                   |  |

• **(optionnel)** Pour s'assurer qu'au moins un profile est actif à la compilation, on va ajouter le plugin **maven**enforcer-plugin dans la section <build> du projet et le configurer comme suit :

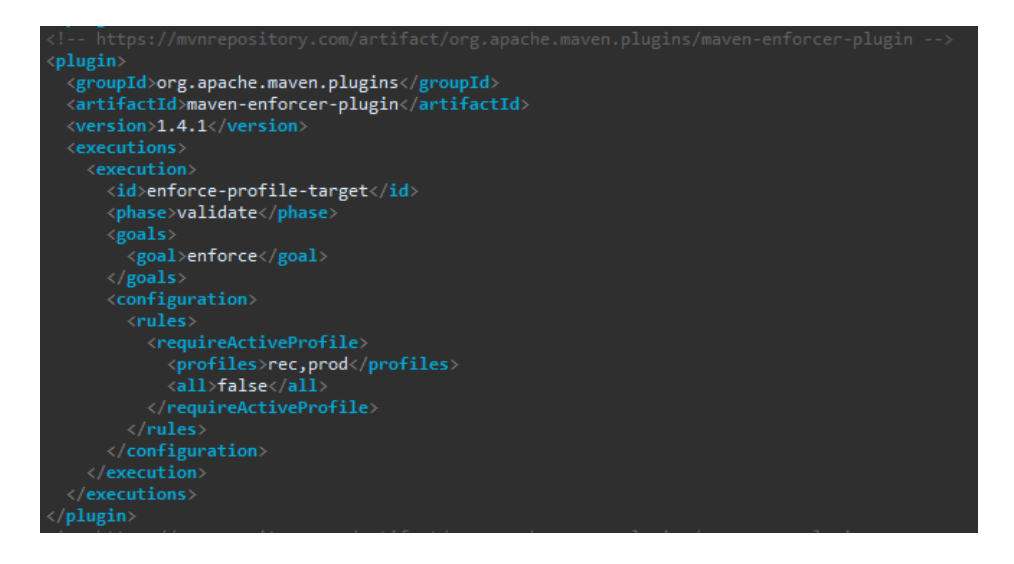

• Ci-dessous, la compilation sans préciser l'environnement dans la commande **mvn**. Un warning nous prévient qu'il manque le profil dans la commande puis la compilation plante.

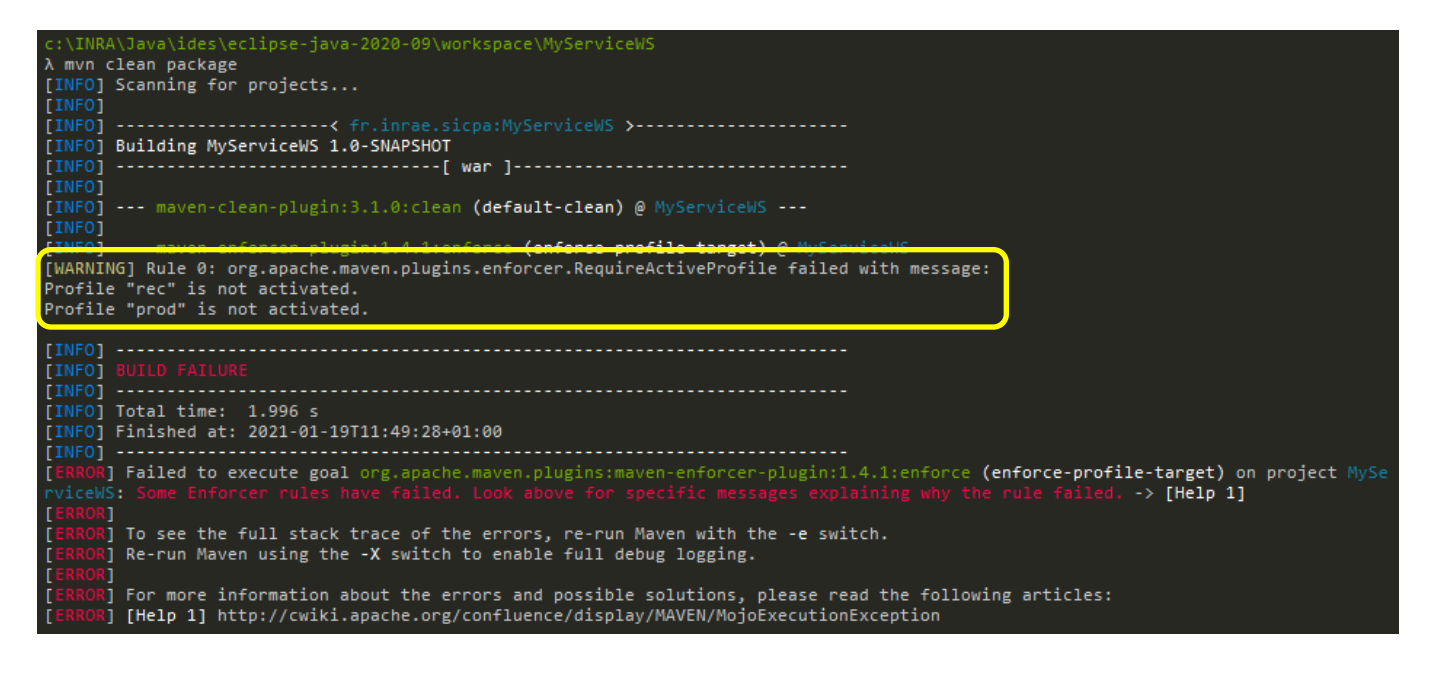

 (optionnel) Toujours dans le cadre de carrosser notre projet et éviter des déconvenues, on va mettre en place un garde-fou pour éviter de déployer malencontreusement une version snapshot en production. Et pour cela, on va utiliser le plugin maven-enforcer-plugin dans le <build> du profil prod :

۲

(cc)\_

INRAØ 📖 Cati Sicpa

Ce document est mise à disposition selon les termes de la Licence Creative Commons Attribution 4.0 International

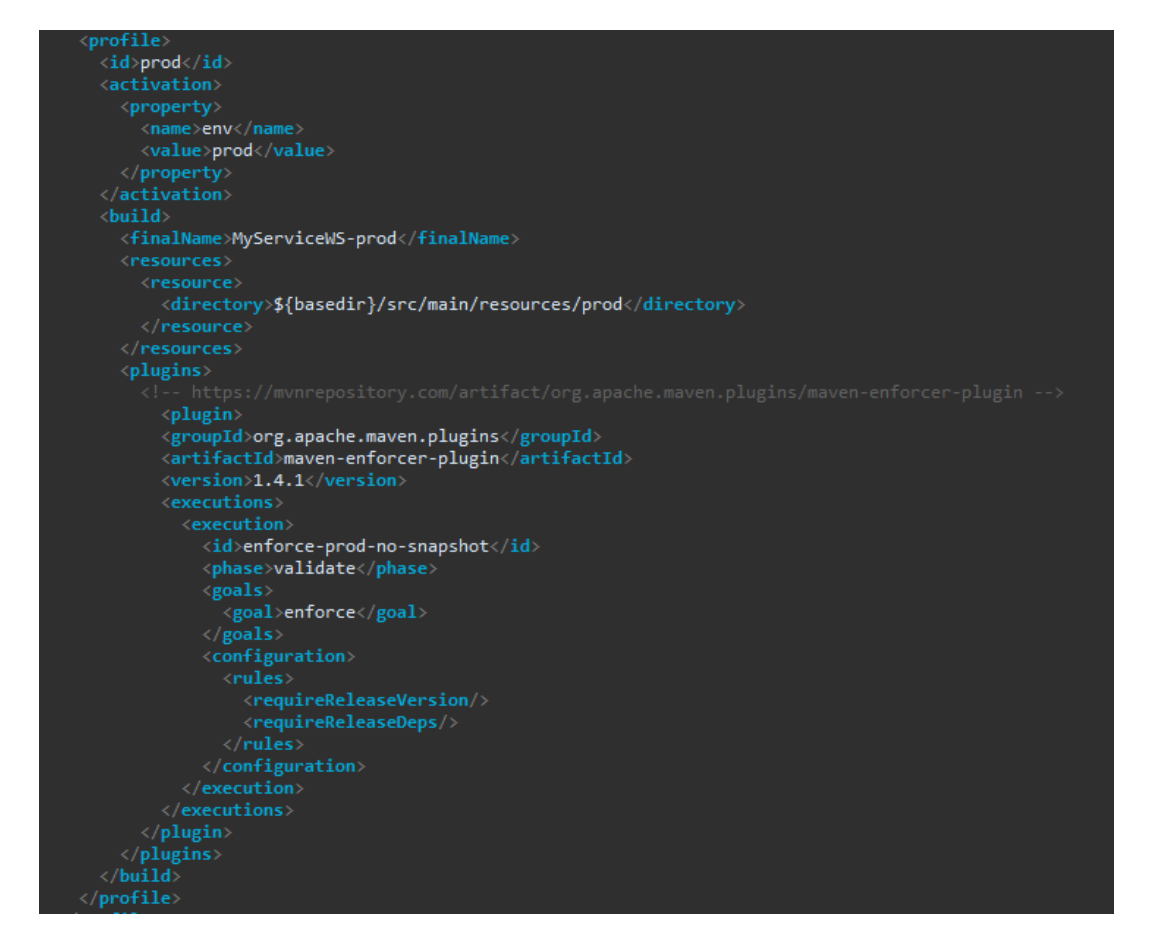

| :\INRA\Java\ides\eclipse-java-2020-09\workspace\MyServiceWS<br>A myn clean package -Denv=prod<br>[INFO] Scanning for projects<br>[INFO]                              |
|----------------------------------------------------------------------------------------------------|
| [INFO]                                                                                                    |
| [INFO] maven-clean-plugin:3.1.0:clean (default-clean) @ MyServiceWS<br>[INFO] Deleting c:\INRA\Java\ides\eclipse-java-2020-09\workspace\MyServiceWS\target<br>[INFO] |
| <pre>[INFO] maven-enforcer-plugin:1.4.1:enforce (enforce-profile-target) @ MyServiceWS [INFO]</pre>                                                                  |
| WARNING] Rule 0: org.apache.maven.plugins.enforcer.RequireReleaseVersion failed with message:                                                                        |
| This project cannot be a shapshot. If the assichation streams war it as shapshot                                                                                     |
|                                                                                                    |
| <pre>(INFO] BUILD FAILURE [INFO] [INFO] [INFO] Total time: 2.494 s [INFO] Finished at: 2021-01-19T12:02:33+01:00 [INFO]</pre>                                        |
| <pre>Intro project cannot be a snapshot of fin at steps myselvitews.wai.ito-snapshot INFO] BUILD FAILURE INFO]</pre>                                                 |
| <pre>Intro project cannot be a snapshot.n.n.m at steps.mysetvitews.wai.ito-snarshot INFO] BUILD FAILURE INFO]</pre>                                                  |

Pour savoir comment déployer votre projet, rendez-vous au point n°8 (page 20)

## 8. Déployer une archive à l'aide de Maven

Dans cette partie, on va déployer notre archive dans le répertoire **autodeploy** de Payara à l'aide de Maven. On pourrait directement déployer notre archive dans Payara mais alors on perdrait le filtrage des droits de déploiement par projet que j'ai mis en place grâce au script de déploiement.

Avant de commencer le déploiement, on va préparer l'authentification automatique au serveur à l'aide de clés SSH. Cette opération n'est à faire que la première fois

Attention : Pour cette partie, vous allez devoir lancer CMDer, la commande **ssh-copy-id** n'étant pas disponible dans la console Windows.

- Créer la clé SSH :
  - o ssh-keygen -t rsa -b 4096 -f C:\Users\theirman\.ssh\id\_rsa
- Copier la clé publique vers le serveur, grâce à ssh-copy-id, pour lui faire connaitre notre identité
   sh ssh-copy-id -i c:\users\theirman\.ssh\id\_rsa.pub theirman@sicpa-interop.inra.fr
- Tester la connexion SSH : l'authentification sécurisée se fait désormais par vos clés privée/publique
   ssh theirman@sicpa-interop.inra.fr

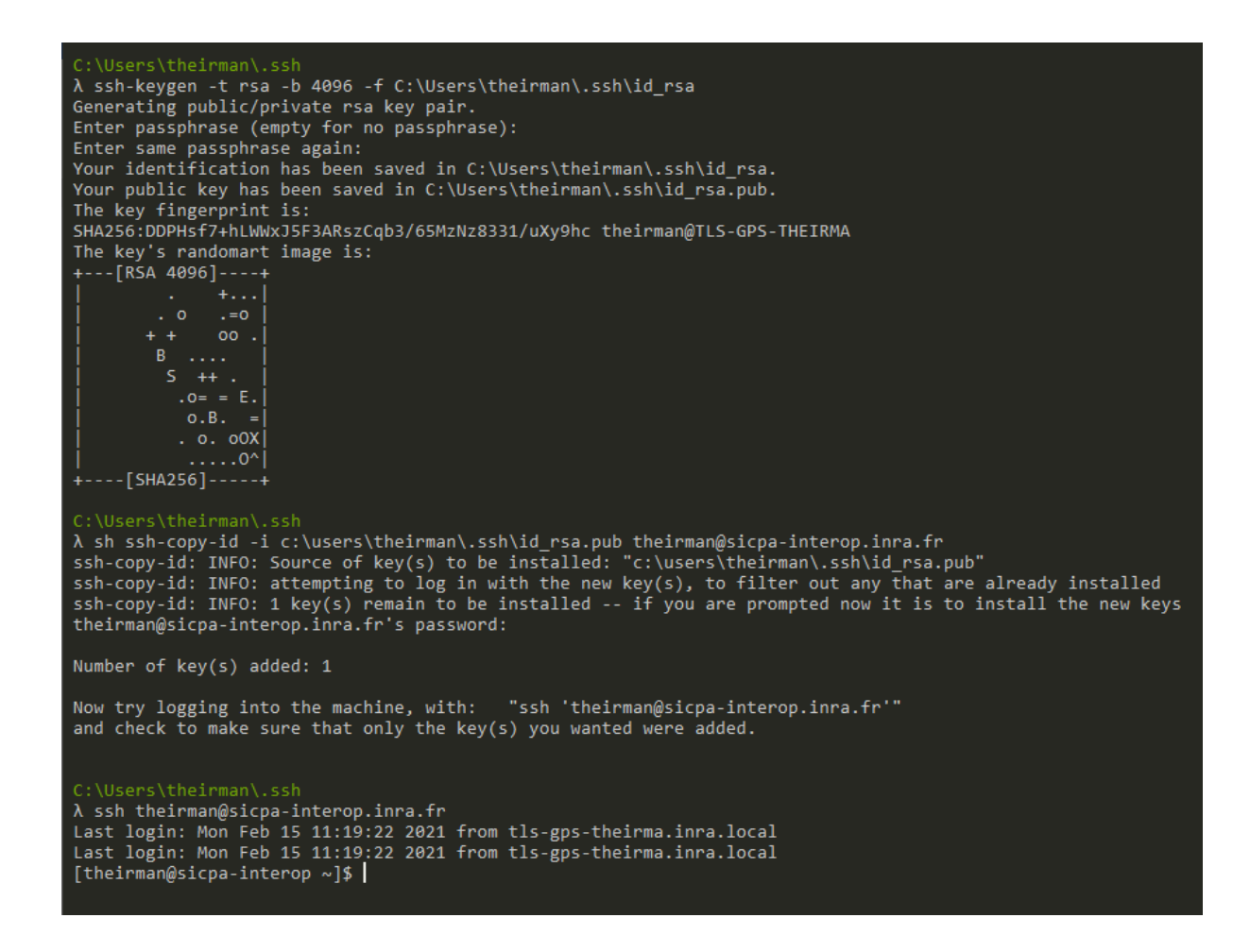

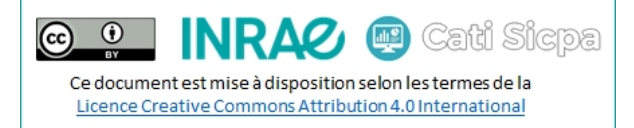

Pour des raisons qui m'échappent, sur certains postes windows dans le domaine INRA, il arrive que la commande **ssh-copy-id** ne fonctionne pas. Voici une méthode alternative :

- Sur l'ordinateur, afficher le contenu du fichier id\_rsa.pub
  - o more c:\users\theirman\.ssh\id\_rsa.pub
- Copiez ce contenu dans votre presse-papier
- Se connecter en SSH sur le serveur
- Ajouter sa clé publique dans le fichier authorized\_keys comme suit :
  - o echo 'ssh-rsa AAAA...F1w== theirman@TLS-GPS-THEIRMA' >> /home/theirman/.ssh/authorized\_keys

| :\Users\theirman\.ssh<br>\ more id_rsa.pub<br>ish-rsa AAAAB3NzaC1yc2EAAAADAQABAAACAQDIo/WBV04XBX5KZ2ZkMiG53Fo+boqoa4eNEMrZ/kFTQR//+BZPzO+VJQIwR9hA1fzb8Zonq8rYr5K<br>i3T5Kz9/A3LZ14A0TY0IKp5HC1CCPS+ynQLPx0bh+MM8jokprWE1lzFuUqfSv1jsXdnmEOSJmCbq0g2D8vSr7XOHNAz11K12hffgps1B00tKJ5Keevc<br>wwCqQaJM0r2DZRW3UgBvVw4yAauZOT6wWLtHzMeexvLDj0Uw5aeUrUTBR2iQGVjki+SQsbRIGmwiFR8qcKCFDWbVDCwFpz63LFcFg12j/8R8y+MUss<br>5hjM3A7F9kv68IV4eK6s7JuGoH9xrtBpRyrJsyD6/FC06f81JY1emu6YzqzccpU/1HIk63DyHKV+bp1Q6teN8eE//1DbBN82DbK/LeqK4LvCAd09yn4<br>EUzTUj9EISVIyPLutH6tFUgzSV9/aKXF45HeKH2+Y0c0VJ1FNbm0IP+4C8WLtELDC1NSRiZ/SIWPWye1njQV33Ec1/r5557Q5vXgiUxvWsKSSnHTv3Z<br>PKF7FRdZLD0MZSyvUSDCTT6tD9n50ch4WJTh485FGqvadmRr9017+HeNkTAtSvzI9/grCFPCpsmn4tg2o6Ypbn/8PEM13n9WFIxkDxVybnotDftsSH.                                                                                                    |
|----------------------------------------------------------------------------------------------------|
| <pre>:\Users\theirman\.ssh<br/>\ ssh theirman@sicpa-interop.inra.fr<br/>cheirman@sicpa-interop.inra.fr's password:<br/>.ast login: Wed Feb 17 15:06:51 2021 from tls-gps-theirma.inra.local<br/>.ast login: Wed Feb 17 15:06:51 2021 from tls-gps-theirma.inra.local<br/>theirman@sicpa-interop ~]\$<br/>[theirman@sicpa-interop ~]\$<br/>[theirman@sicpa-interop ~]\$<br/>cheirman@sicpa-interop ~]\$<br/>ch</pre> |

Reste à positionner convenablement les droits ...

[theirman@sicpa-interop ~]\$ chmod 700 /home/theirman/.ssh/ [theirman@sicpa-interop ~]\$ chmod 600 /home/theirman/.ssh/authorized\_keys

... et à retester la connexion sans mot de passe

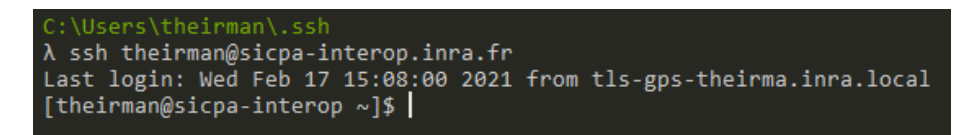

C'est OK ! Fermons maintenant la parenthèse SSH et passons au déploiement de nos archives

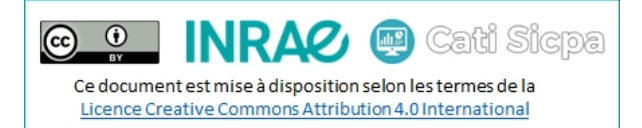

• Dans le <build>, ajouter l'extension wagon-ssh pour activer les connexions sécurisées aux serveurs

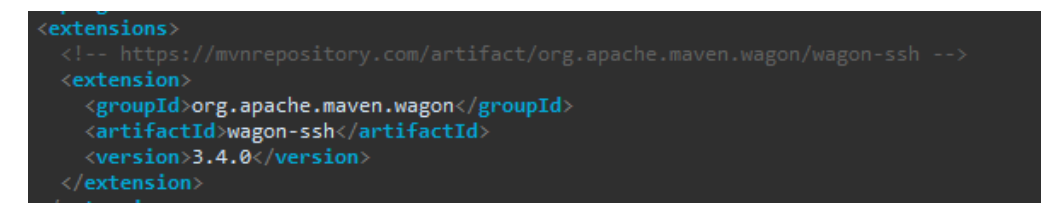

• Toujours dans le <build>, ajouter le plugin wagon-maven-plugin dans la section <plugins> :

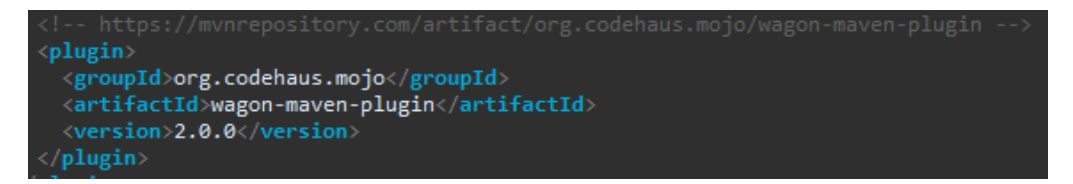

- Dans la section du profil recette, créer si besoin la section <plugins> dans le <build> du profil
- Ajouter et configurer le plugin **wagon-maven-plugin** comme suit en prenant soin de modifier votre nom d'utilisateur et le dossier de déploiement dans l'instruction **<url>**

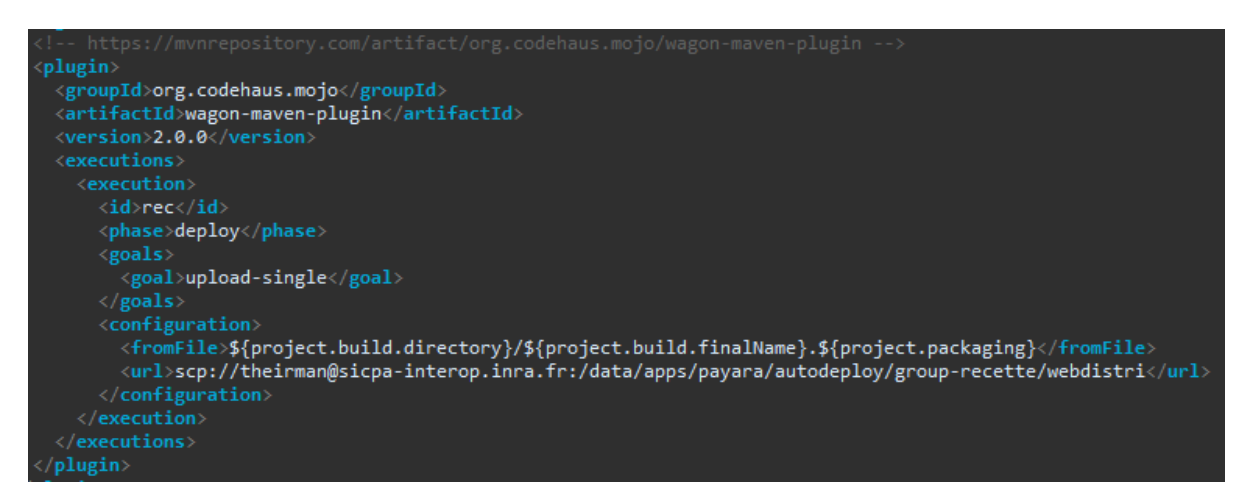

• Procéder de la même façon avec le profil production :

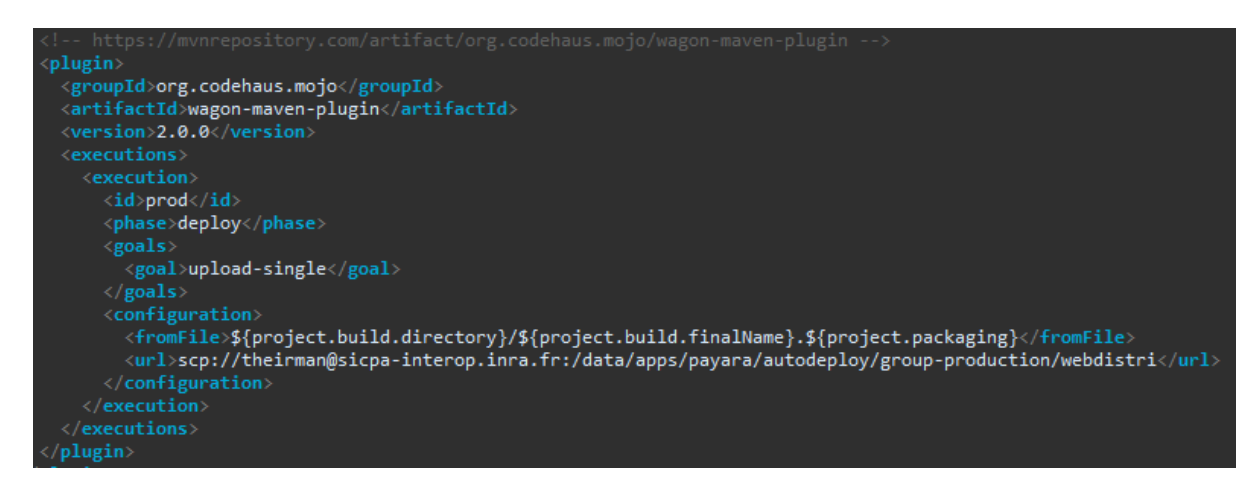

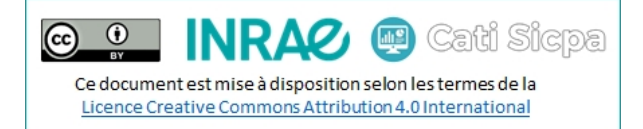

 Compiler, packager et déployer votre archive en recette avec la commande : mvn clean package -Denv=rec wagon:upload-single@rec

```
java-2020-09\workspace\MyServiceWS
mvn clean package -Denv=rec wagon:upload-single@rec
NFO] Scanning for projects...
     Building MyServiceWS 1.0-SNAPSHOT
                                           ---[ war ]-----
      --- maven-clean-plugin:3.1.0:clean (default-clean) @ MyServiceWS ---
      --- maven-enforcer-plugin:1.4.1:enforce (enforce-profile-target) @ MyServiceWS ---
     --- maven-resources-plugin:3.0.2:resources (default-resources) @ MyServiceWS ---
Using 'UTF-8' encoding to copy filtered resources.
     Copying 0 resource
Copying 1 resource
     --- maven-compiler-plugin:3.8.0:compile (default-compile) @ MyServiceWS ---
Changes detected - recompiling the module!
Compiling 2 source files to c:\INRA\Java\ides\eclipse-java-2020-09\workspace\MyServiceWS\target\classes
     --- cxf-java2ws-plugin:3.4.0:java2ws (generate-wsdl) @ MyServiceWS ---
Running java2ws in fork mode...
     --- maven-resources-plugin:3.0.2:testResources (default-testResources) @ MyServiceWS ---
Using 'UTF-8' encoding to copy filtered resources.
     Copying 0 resource
     --- maven-compiler-plugin:3.8.0:testCompile (default-testCompile) @ MyServiceWS ---
Nothing to compile - all classes are up to date
      --- maven-surefire-plugin:2.22.1:test (default-test) @ MyServiceWS ---
          maven-war-plugin:3.2.3:war (default-war) @ MyServiceWS ---
     Packaging webapp
     Assembling webapp [MyServiceWS] in [c:\INRA\Java\ides\eclipse-java-2020-09\workspace\MyServiceWS\target\MyServiceWS-rec]
     Processing war project
      Copying webapp resources [c:\INRA\Java\ides\eclipse-java-2020-09\workspace\MyServiceWS\src\main\webapp\WebContent]
     Webapp assembled in [362 msecs]
Building war: c:\INRA\Java\ides\eclipse-java-2020-09\workspace\MyServiceWS\target\MyServiceWS-rec.war
     Building MyServiceWS 1.0-SNAPSHOT
                     -----[ war ]-----
   ]
] --- wagon-maven-plugin:2.0.0:upload-single (rec) @ MyServiceWS ---
] Uploading: c:\INRA\Java\ides\eclipse-java-2020-09\workspace\MyServiceWS\target\MyServiceWS-rec.war scp://sicpa-interop.inra.f
/data/apps/payara/autodeploy/group-recette/webdistri/MyServiceWS-rec.war
      BUILD SUCCESS
      Total time: 45.058 s
      Finished at: 2021-01-19T12:06:44+01:00
```

 De la même manière, compiler, packager et déployer votre archive en production avec la commande : mvn clean package -Denv=prod wagon:upload-single@prod

Ensuite, c'est le script d'auto déploiement sur sicpa-interop qui fera le reste comme c'est le cas actuellement

Voilà, c'en est fini de cette documentation autour de maven. Maintenant à vous de créer/migrer vos propres services et surtout de les étoffer avec, par exemple, de la sécurité (JWT), avec un ORM (hibernate), ...

Dans la partie 9, je vais citer les dépendances principales à inclure dans nos projets. (page 24)

#### 9. Principales dépendances MAVEN pour nos webservices

Les dépendances ci-dessous sont les dépendances les plus communes à ajouter à nos projets, dans la balise **<dependencies>** du fichier **pom.xml**. Elles ne sont pas toutes nécessaires à tel ou tel projet, il vous faudra choisir les plus pertinentes pour votre projet.

Par exemple, pour SOAP, j'ai listé trois dépendances ci-dessous. Les deux premières sont indispensables, la troisième (*jakarta.xmL.soap*) est nécessaire uniquement si l'on veut lever des exceptions SOAP personnalisées.

```
    MySQL : <u>https://mvnrepository.com/artifact/mysql/mysql-connector-java</u>
```

- Oracle : <u>https://mvnrepository.com/artifact/com.oracle.database.jdbc/ojdbc8</u>

- PostGreSQL : <u>https://mvnrepository.com/artifact/org.postgresql/postgresql</u>

```
<!-- https://mvnrepository.com/artifact/org.postgresql/postgresql -->
<dependency>
        <groupId>org.postgresql</groupId>
        <artifactId>postgresql</artifactId>
        <version>42.2.18</version>
</dependency>
```

- REST : <u>https://mvnrepository.com/artifact/javax.ws.rs/javax.ws.rs-api</u>

<sup>-</sup> SOAP : https://mvnrepository.com/artifact/jakarta.jws/jakarta.jws-api

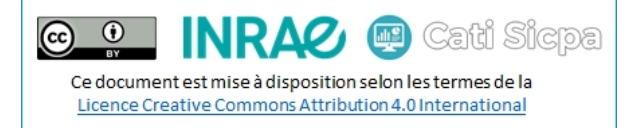

<!-- https://mvnrepository.com/artifact/jakarta.jws/jakarta.jws-api -->

```
<dependency>
  <groupId>jakarta.jws</groupId>
   <artifactId>jakarta.jws-api</artifactId>
   <version>2.1.0</version>
</dependency>
```

- SOAP : https://mvnrepository.com/artifact/jakarta.xml.bind/jakarta.xml.bind-api
- SOAP : <u>https://mvnrepository.com/artifact/jakarta.xml.soap/jakarta.xml.soap-api</u>

```
<!-- https://mvnrepository.com/artifact/jakarta.xml.soap/jakarta.xml.soap-api -->
<dependency>
```

<proupId>jakarta.xml.soap</proupId> <artifactId>jakarta.xml.soap-api</artifactId> <version>1.4.2</version> </dependency>

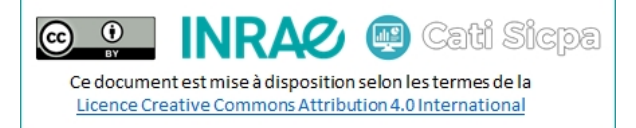

# Annexe 1 : Le fichier **pom.xml** dans le cadre de la migration d'un webservice existant

```
<project xmlns="http://maven.apache.org/POM/4.0.0"</pre>
         xmlns:xsi="http://www.w3.org/2001/XMLSchema-instance"
         xsi:schemalocation="http://maven.apache.org/POM/4.0.0 https://maven.apache.org/xsd/maven-4.0.0.xsd">
  <modelVersion>4.0.0</modelVersion>
  <groupId>fr.inrae.sicpa</groupId>
  <artifactId>MyService</artifactId>
  <version>1.0-SNAPSHOT</version>
  <packaging>war</packaging>
  <name>MyService</name>
  <properties>
    <encoding>UTF-8</encoding>
    <project.build.sourceEncoding>UTF-8</project.build.sourceEncoding>
   <maven.compiler.version>3.1</maven.compiler.version>
    <maven.compiler.source>11</maven.compiler.source>
    <maven.compiler.target>11</maven.compiler.target>
  </properties>
  <dependencies>
    <!-- https://mvnrepository.com/artifact/jakarta.jws/jakarta.jws-api -->
    <dependency>
      <groupId>jakarta.jws</groupId>
      <artifactId>jakarta.jws-api</artifactId>
      <version>2.1.0</version>
    </dependency>
    <!-- https://mvnrepository.com/artifact/jakarta.xml.bind/jakarta.xml.bind-api -->
    <dependency>
      <groupId>jakarta.xml.bind</groupId>
      <artifactId>jakarta.xml.bind-api</artifactId>
      <version>2.3.3</version>
    </dependency>
    <!-- https://mvnrepository.com/artifact/jakarta.xml.soap/jakarta.xml.soap-api -->
   <dependency>
      <groupId>jakarta.xml.soap</groupId>
      <artifactId>jakarta.xml.soap-api</artifactId>
      <version>1.4.2</version>
    </dependency>
  </dependencies>
  <profiles>
    ofile>
      <id>rec</id>
      <activation>
        <property>
          <name>env</name>
          <value>rec</value>
        </propertv>
      </activation>
      <build>
        <finalName>MyService-rec</finalName>
        <resources>
          <resource>
            <directory>${basedir}/resources/rec</directory>
          </resource>
        </resources>
        <plugins>
          <!-- https://mvnrepository.com/artifact/org.codehaus.mojo/wagon-maven-plugin -->
          <plugin>
            <groupId>org.codehaus.mojo</groupId>
            <artifactId>wagon-maven-plugin</artifactId>
            <version>2.0.0</version>
            <executions>
              <execution>
                <id>rec</id>
                <phase>deploy</phase>
                <goals>
                  <goal>upload-single</goal>
                </goals>
                <configuration>
                  <pro><fromFile>${project.build.directory}/${project.build.finalName}.${project.packaging}</fromFile>
```

Cati Sicpa Ce document est mise à disposition selon les termes de la Licence Creative Commons Attribution 4.0 International

```
<url>scp://theirman@sicpa-interop.inra.fr:/data/apps/payara/autodeploy/group-
recette/webdistri</url>
                </configuration>
              </execution>
            </executions>
          </plugin>
        </plugins>
      </build>
    </profile>
    <profile>
      <id>prod</id>
      <activation>
        <property>
          <name>env</name>
          <value>prod</value>
        </property>
      </activation>
      <build>
        <finalName>MyService-prod</finalName>
        <resources>
          <resource>
            <directory>${basedir}/resources/prod</directory>
          </resource>
        </resources>
        <plugins>
          <!-- https://mvnrepository.com/artifact/org.apache.maven.plugins/maven-enforcer-plugin -->
            <plugin>
            <groupId>org.apache.maven.plugins</groupId>
            <artifactId>maven-enforcer-plugin</artifactId>
            <version>1.4.1</version>
            <executions>
              <execution>
                <id>enforce-prod-no-snapshot</id>
                <phase>validate</phase>
                <goals>
                  <goal>enforce</goal>
                </goals>
                <configuration>
                  <rules>
                    <requireReleaseVersion/>
                    <requireReleaseDeps/>
                  </rules>
                </configuration>
              </execution>
            </executions>
          </plugin>
          <!-- https://mvnrepository.com/artifact/org.codehaus.mojo/wagon-maven-plugin -->
          <plugin>
            <groupId>org.codehaus.mojo</groupId>
            <artifactId>wagon-maven-plugin</artifactId>
            <version>2.0.0</version>
            <executions>
              <execution>
                <id>prod</id>
                <phase>deploy</phase>
                <goals>
                  <goal>upload-single</goal>
                </goals>
                <configuration>
                  <pro>fromFile>${project.build.directory}/${project.build.finalName}.${project.packaging}
                  <url>scp://theirman@sicpa-interop.inra.fr:/data/apps/payara/autodeploy/group-
production/webdistri</url>
                </configuration>
              </execution>
            </executions>
          </plugin>
        </plugins>
      </build>
    </profile>
  </profiles>
  <build>
    <finalName>MyService</finalName>
    <sourceDirectory>${basedir}/src</sourceDirectory>
    <testSourceDirectory>${basedir}/test</testSourceDirectory>
    <resources>
      <resource>
        <directory>${basedir}/resources</directory>
```

```
<includes>
          <include>*.properties</include>
          <include>*.xml</include>
        </includes>
        <excludes>
          <exclude>**/*.java</exclude>
        </excludes>
      </resource>
    </resources>
    <plugins>
     <!-- https://mvnrepository.com/artifact/org.apache.maven.plugins/maven-compiler-plugin -->
      <plugin>
        <groupId>org.apache.maven.plugins
        <artifactId>maven-compiler-plugin</artifactId>
        <version>3.8.1</version>
      </plugin>
      <!-- https://mvnrepository.com/artifact/org.apache.maven.plugins/maven-war-plugin -->
      <plugin>
        <artifactId>maven-war-plugin</artifactId>
        <version>3.2.3</version>
        <configuration>
          <failOnMissingWebXml>false</failOnMissingWebXml>
          <warSourceDirectory>${basedir}/WebContent</warSourceDirectory>
          <warSourceExcludes>${basedir}/WebContent/WEB-INF/web.xml</warSourceExcludes>
        </configuration>
      </plugin>
      <!-- https://mvnrepository.com/artifact/org.apache.maven.plugins/maven-enforcer-plugin -->
      <plugin>
        <groupId>org.apache.maven.plugins</groupId>
        <artifactId>maven-enforcer-plugin</artifactId>
        <version>1.4.1</version>
        <executions>
          <execution>
            <id>enforce-profile-target</id>
            <phase>validate</phase>
            <goals>
              <goal>enforce</goal>
            </goals>
            <configuration>
             <rules>
                <requireActiveProfile>
                  <profiles>rec,prod</profiles>
                  <all>false</all>
                </requireActiveProfile>
              </rules>
            </configuration>
          </execution>
        </executions>
      </plugin>
      <!-- https://mvnrepository.com/artifact/org.codehaus.mojo/wagon-maven-plugin -->
      <plugin>
        <groupId>org.codehaus.mojo</groupId>
        <artifactId>wagon-maven-plugin</artifactId>
        <version>2.0.0</version>
      </plugin>
    </plugins>
    <extensions>
     <!-- https://mvnrepository.com/artifact/org.apache.maven.wagon/wagon-ssh -->
      <extension>
        <groupId>org.apache.maven.wagon</groupId>
        <artifactId>wagon-ssh</artifactId>
        <version>3.4.0</version>
      </extension>
    </extensions>
  </build>
</project>
```

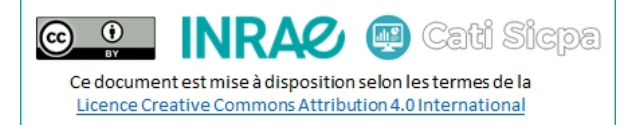

## Annexe 2 : Le fichier **pom.xml** dans le cadre de la création d'un nouveau webservice

```
<?xml version="1.0" encoding="UTF-8"?>
```

```
<project xmlns="http://maven.apache.org/POM/4.0.0" xmlns:xsi="http://www.w3.org/2001/XMLSchema-instance"</pre>
  xsi:schemaLocation="http://maven.apache.org/POM/4.0.0 http://maven.apache.org/xsd/maven-4.0.0.xsd">
  <modelVersion>4.0.0</modelVersion>
  <groupId>fr.inrae.sicpa</groupId>
  <artifactId>MyServiceWS</artifactId>
  <version>1.0-SNAPSHOT</version>
  <packaging>war</packaging>
  <name>MyServiceWS</name>
  <properties>
    <project.build.sourceEncoding>UTF-8</project.build.sourceEncoding>
    <maven.compiler.source>11</maven.compiler.source>
    <maven.compiler.target>11</maven.compiler.target>
  </properties>
  <dependencies>
   <!-- https://mvnrepository.com/artifact/jakarta.jws/jakarta.jws-api -->
   <dependency>
      <groupId>jakarta.jws</groupId>
      <artifactId>jakarta.jws-api</artifactId>
      <version>2.1.0</version>
    </dependency>
    <!-- https://mvnrepository.com/artifact/jakarta.xml.bind/jakarta.xml.bind-api -->
   <dependency>
      <proupId>jakarta.xml.bind</proupId>
      <artifactId>jakarta.xml.bind-api</artifactId>
      <version>2.3.3</version>
    </dependency>
    <!-- https://mvnrepository.com/artifact/jakarta.xml.soap/jakarta.xml.soap-api -->
   <dependency>
      <groupId>jakarta.xml.soap</groupId>
      <artifactId>jakarta.xml.soap-api</artifactId>
      <version>1.4.2</version>
    </dependency>
  </dependencies>
  <profiles>
    ofile>
      <id>rec</id>
      <activation>
        <property></pro>
         <name>env</name>
          <value>rec</value>
        </property>
      </activation>
      <build>
        <finalName>MyServiceWS-rec</finalName>
        <resources>
         <resource>
            <directory>${basedir}/src/main/resources/rec</directory>
          </resource>
        </resources>
        <plugins>
          <!-- https://mvnrepository.com/artifact/org.codehaus.mojo/wagon-maven-plugin -->
          <plugin>
            <groupId>org.codehaus.mojo</groupId>
            <artifactId>wagon-maven-plugin</artifactId>
            <version>2.0.0</version>
            <executions>
              <execution>
                <id>rec</id>
                <phase>deploy</phase>
                <goals>
                  <goal>upload-single</goal>
                </goals>
                <configuration>
                  <promFile>${project.build.directory}/${project.build.finalName}.${project.packaging}</pro>
```

Ce document est mise à disposition selon les termes de la Licence Creative Commons Attribution 4.0 International

```
<url>scp://theirman@sicpa-interop.inra.fr:/data/apps/payara/autodeploy/group-
recette/webdistri</url>
                </configuration>
              </execution>
            </executions>
          </plugin>
        </plugins>
      </build>
    </profile>
    <profile>
      <id>prod</id>
      <activation>
        <propertv></pro>
          <name>env</name>
          <value>prod</value>
        </property>
      </activation>
      <build>
        <finalName>MyServiceWS-prod</finalName>
        <resources>
          <resource>
            <directory>${basedir}/src/main/resources/prod</directory>
          </resource>
        </resources>
        <plugins>
          <!-- https://mvnrepository.com/artifact/org.apache.maven.plugins/maven-enforcer-plugin -->
          <plugin>
            <groupId>org.apache.maven.plugins</groupId>
            <artifactId>maven-enforcer-plugin</artifactId>
            <version>1.4.1</version>
            <executions>
              <execution>
                <id>enforce-prod-no-snapshot</id>
                <phase>validate</phase>
                <goals>
                  <goal>enforce</goal>
                </goals>
                <configuration>
                  <rules>
                    <requireReleaseVersion/>
                                                         <!-- The project must not be in SNAPSHOT -->
                                                          <!-- No dependency must be in SNAPSHOT -->
                    <requireReleaseDeps/>
                  </rules>
                </configuration>
              </execution>
            </executions>
          </plugin>
          <!-- https://mvnrepository.com/artifact/org.codehaus.mojo/wagon-maven-plugin -->
          <plugin>
            <groupId>org.codehaus.mojo</groupId>
            <artifactId>wagon-maven-plugin</artifactId>
            <version>2.0.0</version>
            <executions>
              <execution>
                <id>prod</id>
                <phase>deploy</phase>
                <goals>
                  <goal>upload-single</goal>
                </goals>
                <configuration>
                  <pro>fromFile>${project.build.directory}/${project.build.finalName}.${project.packaging}
                  <url>scp://theirman@sicpa-interop.inra.fr:/data/apps/payara/autodeploy/group-
production/webdistri</url>
                </configuration>
              </execution>
            </executions>
          </plugin>
        </plugins>
      </build>
    </profile>
  </profiles>
  <build>
    <finalName>MyServiceWS</finalName>
    <directory>${basedir}/target</directory>
    <!-- main -->
    <sourceDirectory>${basedir}/src/main/java</sourceDirectory>
    <outputDirectory>${basedir}/target/classes</outputDirectory>
    <!-- test -->
```

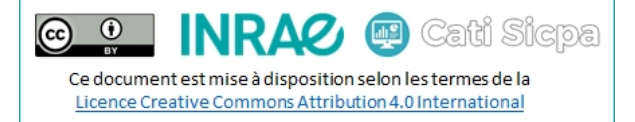

```
<testSourceDirectory>${basedir}/src/test/java</testSourceDirectory>
<testOutputDirectory>${basedir}/target/test-classes</testOutputDirectory>
<resources>
  <resource>
    <directory>${basedir}/src/main/resources</directory>
    <filtering>true</filtering>
    <includes:
      <include>*.properties</include>
      <include>*.xml</include>
    </includes>
    <excludes>
      <exclude>**/*.java</exclude>
    </excludes>
  </resource>
</resources>
<plugins>
  <!-- https://mvnrepository.com/artifact/org.apache.maven.plugins/maven-enforcer-plugin -->
  <plugin>
    <groupId>org.apache.maven.plugins</groupId>
    <artifactId>maven-enforcer-plugin</artifactId>
    <version>1.4.1</version>
    <executions>
      <execution>
        <id>enforce-profile-target</id>
        <phase>validate</phase>
        <goals>
          <goal>enforce</goal>
        </goals>
        <configuration>
          <rules>
            <requireActiveProfile>
              <profiles>rec,prod</profiles>
              <all>false</all>
            </requireActiveProfile>
          </rules>
        </configuration>
      </execution>
    </executions>
  </plugin>
  <!-- https://mvnrepository.com/artifact/org.codehaus.mojo/wagon-maven-plugin -->
  <plugin>
    <groupId>org.codehaus.mojo</groupId>
    <artifactId>wagon-maven-plugin</artifactId>
    <version>2.0.0</version>
  </plugin>
</plugins>
<extensions>
  <!-- https://mvnrepository.com/artifact/org.apache.maven.wagon/wagon-ssh -->
  <extension>
    <groupId>org.apache.maven.wagon</groupId>
    <artifactId>wagon-ssh</artifactId>
    <version>3.4.0</version>
  </extension>
</extensions>
<pluginManagement>
  <plugins>
    <plugin>
      <artifactId>maven-clean-plugin</artifactId>
      <version>3.1.0</version>
    </plugin>
    <plugin>
      <artifactId>maven-resources-plugin</artifactId>
      <version>3.0.2</version>
    </plugin>
    <plugin>
      <artifactId>maven-compiler-plugin</artifactId>
      <version>3.8.0</version>
    </plugin>
    <plugin>
      <artifactId>maven-surefire-plugin</artifactId>
      <version>2.22.1</version>
    </plugin>
    <plugin>
      <artifactId>maven-war-plugin</artifactId>
      <version>3.2.3</version>
      <configuration>
        <failOnMissingWebXml>false</failOnMissingWebXml>
```

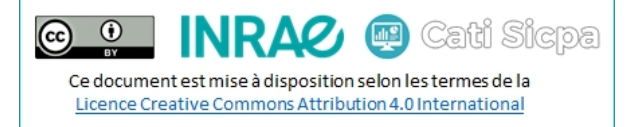

```
<warSourceDirectory>${basedir}/src/main/webapp/WebContent</warSourceDirectory>
            <warSourceExcludes>${basedir}/src/main/webapp/WEB-INF/web.xml</warSourceExcludes>
          </configuration>
        </plugin>
        <plugin>
          <artifactId>maven-install-plugin</artifactId>
          <version>2.5.2</version>
        </plugin>
        <plugin>
          <artifactId>maven-deploy-plugin</artifactId>
          <version>2.8.2</version>
        </plugin>
        <plugin>
          <artifactId>maven-project-info-reports-plugin</artifactId>
          <version>3.0.0</version>
        </plugin>
      </plugins>
    </pluginManagement>
  </build>
</project>
```